| / | AD-A06 | 5 542<br>SIFIED        | DECISI<br>USERS<br>NOV 78                                                                                                    | ONS AND<br>GUIDE T<br>T R D<br>UG-78-3 | DESIGN<br>TO THE E<br>DAVIES,<br>5-39 | NS INC<br>EARLY W<br>B D BE                                                                                                    | MCLEAN<br>ARNING | VA<br>AND MON | ITORING | SYSTEM<br>N00014 | F. (U)<br>-76-C-C                         | 76 15/0<br>712<br>NL                                                                                                    | •                                                                                  |                                                                                                    |
|---|--------|------------------------|----------------------------------------------------------------------------------------------------|----------------------------------------|---------------------------------------|----------------------------------------------------------------------------------------------------|------------------|---------------|---------|------------------|-------------------------------------------|----------------------------------------------------------------------------------------------------|------------------------------------------------------------------------------------|----------------------------------------------------------------------------------------------------|
|   |        | OF /<br>AD<br>A0 65542 |                                                                                                    |                                        |                                       | Testinore                                                                                                    |                  |               | faan    | Anazoni.         |                                           | Management of the second second secon |                                                                                    | BERNINGS<br>BERNINGS<br>BERNIN<br>BERNINGS<br>BERNINGS<br>BERNINGS<br>BERNINGS<br>BERNINGS<br>BERNI |
|   |        |                        |                                                                                                    |                                        | -                                     | TA BUNCHES<br>BUNCHES<br>BUNCHES |                  |               |         |                  |                                           |                                                                                                    | illionnot.<br>10 <sup>101</sup>   Chr-                                             | innys-                                                                                                    |
|   |        |                        | interest in the second second |                                        |                                       |                                                                                                    |                  |               |         |                  |                                           |                                                                                                    | 田田<br>田田<br>田田<br>田田<br>田田<br>田田<br>田<br>田<br>田<br>田<br>田<br>田<br>田<br>田<br>田<br>田 |                                                                                                    |
|   |        |                        |                                                                                                    | 10000 -                                |                                       |                                                                                                    |                  |               |         |                  | Tanan<br>Tanan<br>Tanan<br>Tanan<br>Tanan |                                                                                                    | identi Milita<br>Internetian<br>Militari Statis<br>Militari Statis<br>Manadi Mata  |                                                                                                    |
|   |        | ANNA CARACTER          | END<br>DATE<br>FILMED<br>579,<br>DDC                                                                                                    |                                        |                                       |                                                                                                    |                  |               |         |                  |                                           |                                                                                                    |                                                                                    |                                                                                                    |
|   |        | p                      |                                                                                                    |                                        |                                       |                                                                                                    |                  |               |         |                  |                                           |                                                                                                    |                                                                                    |                                                                                                    |
|   |        |                        |                                                                                                    |                                        |                                       |                                                                                                    |                  | _             |         |                  |                                           |                                                                                                    |                                                                                    | /                                                                                                    |

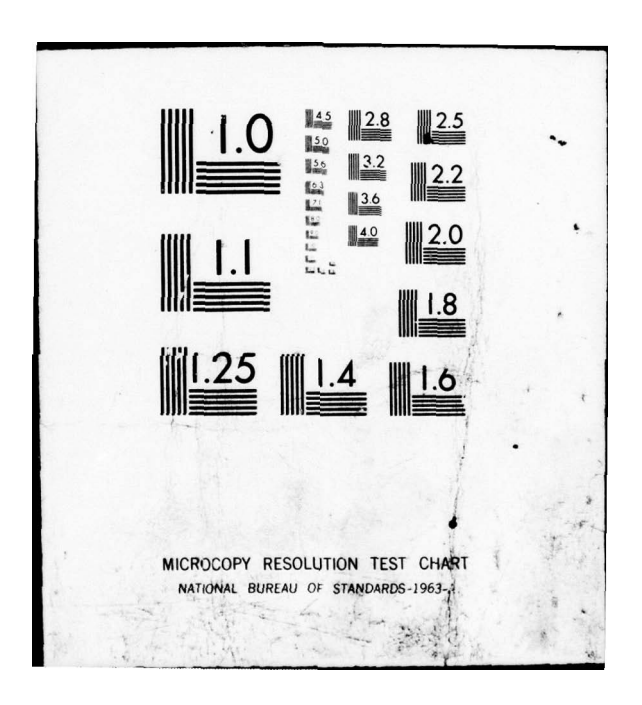

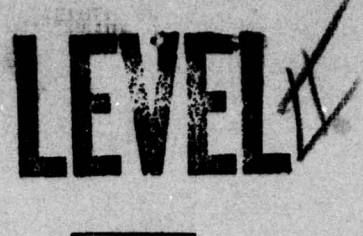

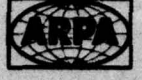

# USERS GUIDE TO THE EARLY WARNING AND MONITORING SYSTEM

# DECISIONS AND DESIGNS INCORPORATED

Thomas R. Davies Brenda D. Bell

AD A0 65542

The base of a construction

MAR 9 1979

DOC FILE COPY

# CRISIS MANAGEMENT PROGRAM

CYBERNETICS TECHNOLOGY OFFICE DEFENSE ADVANCED RESEARCH PROJECTS AGENCY Office of Naval Research + Organizational Effectiveness Research Programs

79 03 06 050

USERS GUIDE 78-3-39

# USERS GUIDE TO THE EARLY WARNING AND MONITORING SYSTEM

by

Thomas R. Davies and Brenda D. Bell

Sponsored by

41

Cybernetics Technology Office Defense Advanced Reseach Projects Agency Under Contract No. N00014-76-C-0712

November 1978

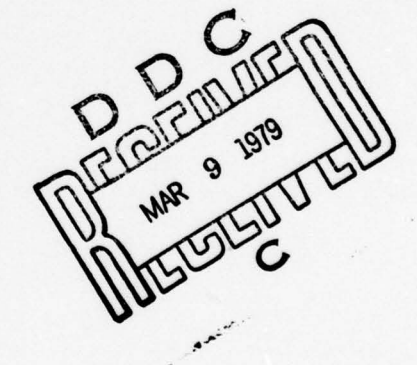

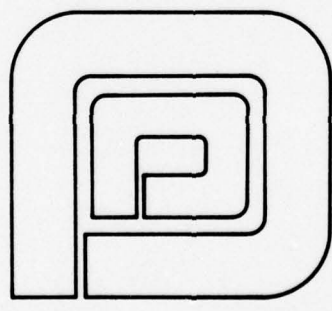

DECISIONS and DESIGNS, INC.

Suite 600, 8400 Westpark Drive P.O.Box 907 McLean, Virginia 22101 (703) 821-2828

> This document has been approved for public release and sale; its distribution is unlikelyed.

79 03 06 050

|        | REPORT DOCUMENTATION PAGE                                                                                                    | READ INSTRUCTIONS<br>BEFORE COMPLETING FORM                                                                                                    |
|--------|----------------------------------------------------------------------------------------------------|----------------------------------------------------------------------------------------------------|
| -      | REPORT NUMBER 2. GOVT ACCESSION                                                                                                    | NO. 3. RECIPIENT'S CATALOG NUMBER                                                                                                    |
| 04     | UG-78-3-39                                                                                                    |                                                                                                    |
|        | 4. TITLE (and Subtitle)                                                                                                    | 5. TYPE OF REPORT & PERIOD COVERED                                                                                                    |
| 6      | USERS GUIDE TO THE EARLY WARNING AND MONITORIN<br>SYSTEM,                                                                                                    | Users Guides                                                                                                    |
| - same |                                                                                                    | 6. PERFORMING ORG. REPORT NUMBER                                                                                                    |
|        | 7. AUTHOR(a)                                                                                                    | 8. CONTRACT OR GRANT NUMBER(S)                                                                                                    |
| in     | Thomas R. Davies                                                                                                    | 5 N00014-76-C-0712                                                                                                    |
| 10     | Brenda D. Bell                                                                                                    | Subcontract 78-039-0726                                                                                                    |
| -      | 9. PERFORMING ORGANIZATION NAME AND ADDRESS                                                                                                    | 10. PROGRAM ELEMENT. PROJECT, TASK                                                                                                    |
|        | Decisions and Designs, Inc.                                                                                                    | AREA & WORK UNIT NUMBERS                                                                                                    |
|        | Suite 600, 8400 Westpark Drive, P. O. Box 907<br>McLean, VA 22101                                                                                                    |                                                                                                    |
|        | 11. CONTROLLING OFFICE NAME AND ADDRESS                                                                                                    | 12. REPORT DATE                                                                                                    |
|        | Defense Advanced Research Projects Agency                                                                                                    | NOVER TO 78                                                                                                    |
|        | Arlington, VA 22217                                                                                                    | 53 (12)56P.                                                                                                    |
|        | 14. MONITORING AGENCY NAME & ADDRESS(If different from Controlling Offi                                                                                                    | ce) 15. SECURI CLASS. (Station 1)                                                                                                    |
|        | Office of Naval Research                                                                                                    |                                                                                                    |
|        | Code 452                                                                                                    | 154. DECLASSIFICATION DOWNGRADING                                                                                                    |
|        | Arlington, VA 22217                                                                                                    | SCHEDULE                                                                                                    |
|        | 16. DISTRIBUTION STATEMENT (of this Report)                                                                                                    |                                                                                                    |
|        | 17. DISTRIBUTION STATEMENT (of the abstract entered in Block 20, 11 differen                                                                                                    | nt from Report)                                                                                                    |
|        | 17. DISTRIBUTION STATEMENT (of the abstract entered in Block 20, 11 differen                                                                                                    | nt from Report)                                                                                                    |
|        | 17. DISTRIBUTION STATEMENT (of the ebetract entered in Block 20, 11 differen                                                                                                    | nt from Report)                                                                                                    |
|        | 17. DISTRIBUTION STATEMENT (of the abstract entered in Block 20, 11 differen<br>18. SUPPLEMENTARY NOTES<br>19. KEY WORDS (Continue on reverse side if necessary and identify by block nur                                                                                                    | nt from Report)                                                                                                    |
|        | <ol> <li>Instribution STATEMENT (of the abstract entered in Block 20, 11 different</li> <li>SUPPLEMENTARY NOTES</li> <li>KEY WORDS (Continue on reverse eide 11 necessary and identify by block num</li> <li>Early Warning and Monitoring System (EWAMS)</li> </ol>                                                                                                    | mber)<br>Political indicators                                                                                                    |
|        | <ul> <li>17. DISTRIBUTION STATEMENT (of the abstract entered in Block 20, 11 different</li> <li>18. SUPPLEMENTARY NOTES</li> <li>19. KEY WORDS (Continue on reverse side II necessary and identify by block num</li> <li>Early Warning and Monitoring System (EWAMS) Crisis forecasting</li> </ul>                                                                                                    | mber)<br>Political indicators<br>Economic indicators<br>Military indicators                                                                                                    |
|        | <ul> <li>17. DISTRIBUTION STATEMENT (of the abstract entered in Block 20, 11 different</li> <li>18. SUPPLEMENTARY NOTES</li> <li>19. KEY WORDS (Continue on reverse eide 11 necessary and identify by block num</li> <li>Early Warning and Monitoring System (EWAMS) Crisis forecasting</li> <li>Crisis management</li> <li>International crises</li> </ul>                                                                                                    | mber)<br>Political indicators<br>Economic indicators<br>Military indicators<br>Computer programs                                                                                                    |
|        | <ul> <li>17. DISTRIBUTION STATEMENT (of the abstract entered in Block 20, 11 different</li> <li>18. SUPPLEMENTARY NOTES</li> <li>19. KEY WORDS (Continue on reverse side 11 necessary and identify by block num</li> <li>Early Warning and Monitoring System (EWAMS) Crisis forecasting Crisis management</li> <li>International crises</li> <li>20. ABSTRACT (Continue on reverse side 11 necessary and identify by block num</li> <li>The Early Warning and Monitoring System (EWAMS)</li> </ul>                                                                                                    | mber)<br>Political indicators<br>Economic indicators<br>Military indicators<br>Computer programs                                                                                                    |
|        | <ul> <li>17. DISTRIBUTION STATEMENT (of the abstract entered in Block 20, 11 different</li> <li>18. SUPPLEMENTARY NOTES</li> <li>19. KEY WORDS (Continue on reverse side II necessary and identify by block num<br/>Early Warning and Monitoring System (EWAMS)<br/>Crisis forecasting<br/>Crisis management<br/>International crises</li> <li>20. ABSTRACT (Continue on reverse side II necessary and identify by block num</li> <li>The Early Warning and Monitoring System (EWAMS)<br/>and transferred at the direction of the Cyber<br/>the Defense Advanced Research Projects Agency</li> </ul>                                                                                                    | mber)<br>Political indicators<br>Economic indicators<br>Military indicators<br>Computer programs<br>mber)<br>(S) is being developed, tested<br>metics Technology Office of<br>(DARPA/CTO). The EWAMS is                                                                                                    |
|        | <ul> <li>17. DISTRIBUTION STATEMENT (of the ebstract entered in Block 20, if different</li> <li>18. SUPPLEMENTARY NOTES</li> <li>19. KEY WORDS (Continue on reverse side if necessary and identify by block num Early Warning and Monitoring System (EWAMS) Crisis forecasting Crisis management International crises</li> <li>20. ABSTRACT (Continue on reverse side if necessary and identify by block num Free Early Warning and Monitoring System (EWAMS) Crisis forecasting Crisis management International crises</li> <li>20. ABSTRACT (Continue on reverse side if necessary and identify by block num Free Early Warning and Monitoring System (EWAM and transferred at the direction of the Cyber the Defense Advanced Research Projects Agency being developed to assist the intelligence co an interactive computer-based system of polit indicators for daily monitoring of internatio and for warning of crisis and conflict.  </li> </ul>                                             | mber)<br>Political indicators<br>Economic indicators<br>Military indicators<br>Computer programs<br>mber)<br>(S) is being developed, tested<br>netics Technology Office of<br>(DARPA/CTO). The EWAMS is<br>mmunity by providing them with<br>ical, economic, and domestic<br>nal and intranational affairs                                                                                                    |
|        | <ul> <li>17. DISTRIBUTION STATEMENT (of the ebstrect entered in Block 20, if different is supplementary notes</li> <li>18. SUPPLEMENTARY NOTES</li> <li>19. KEY WORDS (Continue on reverse side If necessary and identify by block num Early Warning and Monitoring System (EWAMS) Crisis forecasting Crisis management International crises</li> <li>20. ABSTRACT (Continue on reverse side If necessary and identify by block num The Early Warning and Monitoring System (EWAMS) Crisis management International crises</li> <li>20. ABSTRACT (Continue on reverse side If necessary and identify by block num The Early Warning and Monitoring System (EWAMS) and transferred at the direction of the Cyber the Defense Advanced Research Projects Agency being developed to assist the intelligence computer-based system of polit indicators for daily monitoring of internatio and for warning of crisis and conflict.</li> <li>DD 1 JAN 73 1473 A EDITION OF 1 NOV 65 IS OBSOLETE</li> </ul> | nt from Report)<br>mber)<br>Political indicators<br>Economic indicators<br>Military indicators<br>Computer programs<br>mber)<br>IS) is being developed, tested<br>netics Technology Office of<br>(DARPA/CTO). The EWAMS is<br>mmunity by providing them with<br>ical, economic, and domestic<br>nal and intranational affairs<br>UNCLASSIFIED<br>CLASSIFICATION OF THIS PAGE (When Date Entert                         |
|        | <ul> <li>17. DISTRIBUTION STATEMENT (of the abstract entered in Block 20, 11 different</li> <li>18. SUPPLEMENTARY NOTES</li> <li>19. KEY WORDS (Continue on reverse side if necessary and identify by block num<br/>Early Warning and Monitoring System (EWAMS)<br/>Crisis forecasting<br/>Crisis management<br/>International crises</li> <li>20. ABSTRACT (Continue on reverse side if necessary and identify by block num</li> <li>The Early Warning and Monitoring System (EWAMS)<br/>and transferred at the direction of the Cyber<br/>the Defense Advanced Research Projects Agency<br/>being developed to assist the intelligence co<br/>an interactive computer-based system of polit<br/>indicators for daily monitoring of internatio<br/>and for warning of crisis and conflict.</li> <li>DD FORM 1473 A EDITION OF 1 NOV 65 IS OBSOLETE<br/>SECURITY</li> </ul>                                                                                                    | ne from Report)<br>mber)<br>Political indicators<br>Economic indicators<br>Military indicators<br>Military indicators<br>Computer programs<br>mber)<br>(S) is being developed, tested<br>netics Technology Office of<br>(DARPA/CTO). The EWAMS is<br>mmunity by providing them with<br>dical, economic, and domestic<br>nal and intranational affairs<br>UNCLASSIFIED<br>CLASSIFICATION OF THIS PAGE (When Date Entert |

#### UNCLASSIFIED

SECURITY CLASSIFICATION OF THIS PAGE(When Date Entered)

The EWAMS has been designed to fulfill three basic needs of potential users. First, it can be used as an information retrieval system. The EWAMS allows users to retrieve data on the historical, political actions taken by countries as far back as 1966. Second, the system can be used as a monitoring system. Users can monitor the entire international political environment on a daily basis. Third, the EWAMS can be used as a warning system. It allows users to receive numerical assessments of the probability of a crisis on a monthly basis.

The EWAMS is conprised of several independent computer programs. This users guide contains an overview of these programs and a description of their operation. The EWAMS program is designed to be implemented on a Tektronix 4051 in interaction with a PDP/11-70 computer.

# TABLE OF CONTENTS

6

0

0

0

8

.

And in case of the local division of the local division of the loc

|      |       |                                                                                                    | Page                |
|------|-------|----------------------------------------------------------------------------------------------------|---------------------|
| FIGU | JRES  |                                                                                                    | iv                  |
| ACK  | OWLED | GMENTS                                                                                                    | v                   |
| 1.0  | INTRO | DUCTION                                                                                                   | 1                   |
|      | 1.1   | The DARPA Crisis Management Program (CMP)                                                                 | 1                   |
|      | 1.2   | The Early Warning and Monitoring Project                                                                  | 2                   |
|      | 1.3   | The Approach to Early Warning and Monitoring                                                              | 4                   |
|      | 1.4   | Program Structure                                                                                         | 5                   |
| 2.0  | THE   | TEKTRONIX 4051 TERMINAL                                                                                   | 7                   |
|      | 2.1   | Accessing the EWAMS Program                                                                               | 7                   |
|      | 2.2   | Operation of the Tektronix 4051 Terminal                                                                  | 8                   |
|      |       | <pre>2.2.1 The keyboard<br/>2.2.2 The display<br/>2.2.3 Power switch<br/>2.2.4 Hard copy generation</pre> | 8<br>10<br>11<br>11 |
|      | 2.3   | Potential Problems                                                                                        | 11                  |
|      |       | 2.3.1 Correcting typing mistakes                                                                          | 11                  |
| 3.0  | DESC  | RIPTION OF USER OPTIONS                                                                                   | 13                  |
|      | 3.1   | Initial Input                                                                                             | 13                  |
|      | 3.2   | Probabilistic Forecasts                                                                                   | 16                  |
|      | 3.3   | Primary Menu                                                                                              | 17                  |
|      | 3.4   | Tables                                                                                                    | 18                  |
|      | 3.5   | Plots                                                                                                    | 19                  |
| •    | 3.6   | Text                                                                                                    | 21                  |
|      | 3.7   | QCS1 (Quality Control System 1)                                                                           | 22                  |

ii

|      |                                                           | Page |
|------|-----------------------------------------------------------|------|
| 4.0  | OPERATING THE EARLY WARNING AND MONITORING SYSTEM (EWAMS) | 23   |
|      | 4.1 Example 1: Initial Input and Plots                    | 23   |
|      | 4.2 Example 2: QCS1 and Tables                            | 33   |
|      | 4.3 Example 3: QCS1 and Text                              | 38   |
| APPE | NDIX A: Alphabetical Listing of Country Codes             | 44   |
| APPE | NDIX B: Common Textual Data Abbreviations                 | 46   |
| DIST | TRIBUTION LIST                                            | 48   |

0

0

Ø

\$

\$

and the state of the second states in the second states

| ACCESSICA IN                   |                  |    |
|--------------------------------|------------------|----|
| #TIS                           | White Section    | K  |
| 096                            | Batt Section     | 0  |
| BRAN COURCED                   |                  | 0  |
| INSTREE IN COM.                |                  |    |
| ۶Y                             |                  |    |
| BY<br>CISTR 201408/<br>Rist AV | APAILADII IVY -D | ET |

# FIGURES

| Figure |                                         | Page |
|--------|-----------------------------------------|------|
| 1      | The Early Warning and Monitoring System | 6    |
| 2      | The Tektronix 4051                      | 9    |

iv

# ACKNOWLEDGMENTS

Support for the research performed by the International Public Policy Research Corporation (IPPRC) was provided by the Advanced Research Projects Agency of the Department of Defense under Contract N00014-76-C-00712 with the Office of Naval Research, under subcontract from Decisions and Designs, Incorporated.

# 1.0 INTRODUCTION

The Early Warning and Monitoring System (EWAMS) is being developed, tested, and transferred at the direction of the Cybernetics Technology Office of the Defense Advanced Research Projects Agency (DARPA/CTO). The EWAMS is being developed to assist the intelligence community by providing tnem with an interactive computer-based system of political, economic, and domestic indicators for daily monitoring of international and intranational affairs and for warning of crisis and conflict.

The EWAMS has been designed to fulfill three basic needs of potential users. First, it can be used as an information retrieval system. The EWAMS allows users to retrieve data on the historical, political actions taken by countries as far back as 1966. Second, the system can be used as a monitoring system. Users can monitor the entire international political environment on a daily basis. Third, the EWAMS can be used as a warning system. It allows users to receive numerical assessments of the probability of a crisis on a monthly basis.

# 1.1 The DARPA Crisis Management Program (CMP)

The Early Warning and Monitoring System is being developed as one of two lead projects in DARPA's Crisis Management Program, the objective of which is to develop, test, and transfer technology in the following areas:

<sup>&</sup>lt;sup>1</sup>In the interests of standardization of products from the many CMP projects, this section borrows liberally from CACI, Incorporated-Federal, "Executive Aids for Crisis Management: Sample Output." Arlington, VA: CACI, Incorporated, November, 1977.

- Computer-based early warning and monitoring systems;
- Computer-based executive aids for crisis management;
- New quantitative methods for advanced warning, monitoring, and management.

From 1974-1976 DARPA-sponsored basic research efforts designed to build the base required for effective technology development in the social sciences. By late 1976 progress was such that the Crisis Management Program had two major thrusts--crisis management and crisis forecasting. Research results in these areas were then integrated with state-ofthe-art computer technology to yield user-oriented, computerbased aids for:

- assisting alert centers in identifying the indicator and warning patterns which signal the onset of crisis and monitoring "normal" patterns on a daily basis;
- developing option-generation and action-selection aids to assist crisis managers after a crisis had begun.

# 1.2 The Early Warning and Monitoring Project

0

03

The Early Warning and Monitoring Project is contributing two types of research products to the Crisis Management Program:

 integration of past and on-going I&W-relevant researcn performed in both the academic and policy communities and further testing of this researcn to ennance its utility to the I&W community.

This research is presented in two forms:

 an interactive, computer-based, user-oriented Early Warning and Monitoring System which allows the analyst to track international political indicators on a global, regional, country-pair and single-country basis and which will eventually include economic and domestic indicators;

o reports on the testing of a variety of political and economic indicators, software development, integration of computer-based political and military I&W systems, and modifications to the Early Warning and Monitoring System in response to user needs.

The conceptual and analytical integration of I&Wrelevant research began in early 1976 and included the synthesizing of both research results and data sets to begin giving substance to the design for a fully integrated Crisis Early Warning and Monitoring System.<sup>2</sup> Software development of the first-stage system began in mid-1976 with a demonstration system comprised of four historical crisis cases and ten years of selected data on an interactive graphics terminal. The demonstration system contained data for nine countries with quantitative international political indicators aggregated by month, quarter, and year.

The combination of input from potential users who viewed this demonstration system, and intensive research the project performed with the system, resulted in a new "realtime" version in early 1977. This demonstration system is front-ended with Joint Chiefs of Staff (JCS) regions and allows the user to access almost thirteen years of data for all countries in the world; to track combinations of countrypairs, regions, and the world with quantitative international political indicators; and to create his own region. The remainder of 1977 was devoted to rigorous testing of extant indicators and forecasting methods, development of new ones,

<sup>2</sup>See Stephen J. Andriole, <u>Progress Report on the Develop-</u> <u>ment of an Integrated Crisis Warning System</u> (Technical Report 76-19). McLean, VA: Decisions and Designs, Incorporated, December, 1976.

extensive interaction with potential users, especially those of DIA/NMIC (Defense Intelligence Agency/National Military Intelligence Center), and exploration of possible amalgamation of the Early Warning and Monitoring System with military indicator systems. All of this is, of course, on-going.

In late 1977, the project moved from reliance on a commercial time-sharing service to DARPA/CTO's Demonstration and Development Facility (DDF) where extensive changes to the Early Warning and Monitoring System are now in progress. As always, we are continuing to work closely with other CMP contractors to give substance to components of the design for the fully integrated system.

# 1.3 The Approach to Early Warning and Monitoring

The Early Warning and Monitoring System project initially addressed several problems.

- the development, evaluation, and improvement of procedures for warning and monitoring of international security crises;
- o the identification and observation of quantitative political indicators for crisis warning; and
- o the integration of a variety of indicators and methods into an interactive, user-oriented, computer-based crisis warning system.

Research has resulted in significant progress on many aspects of these general problems.<sup>3</sup> Furthermore, as is usually the case, progress has revealed a new set of corresponding problems including:

 supplementing the warning system with monitoring and retrieval systems;

<sup>3</sup>For a description of this progress see Judith Ayres Daly and Thomas R. Davies, <u>Early Warning and Monitoring</u> <u>System: A Progress Report</u> (Technical Report 78-17-39). McLean, VA: Decisions and Designs, Incorporated, July, 1978.

- integrating the hardware, software, and methodologies of extant computer-based I&W systems;
- o tailoring the EWAMS to user needs; and
- implementing an efficient and effective transfer to the user community.

# 1.4 Program Structure

The EWAMS is comprised of several independent computer programs.<sup>4</sup> An overview of these programs can be found in Section 3.0, and a description of their operation is included in Section 4.0.

As shown in Figure 1, there are seven main components:

- Initial Input
   Enter initial information such as actors,
  flow, and time parameters
- Probabilistic Forecasts
   Monthly estimates of crisis probabilities
- Primary Menu
   Selection of system options
- QCS1 (Quality Control System 1)
   Change initial input information
- o Tables

0

Tabular, numerical display, and analysis of the political indicators

- o Plots
  - Graphic analysis and display of the political indicators
- o Text
  - Retrieval and display of textual data

<sup>4</sup>Software documentation can be found in J.F. Wittmeyer, III, <u>Software Design for an Interactive Crisis Early Warning</u> <u>Prototype System</u> (Technical Report 76-20). McLean, VA: Decisions and Designs, Inc., December, 1976; J.F. Wittmeyer, "Support and Test Programs" (Early Warning and Monitoring Project Research Memorandum #5). McLean, VA: Decisions and Designs, Inc., January, 1977; and B.D. Bell, "Early Warning and Monitoring System Software" (Early Warning and Monitoring Project Research Memorandum #21). McLean, VA: Decisions and Designs, Inc., February, 1978.

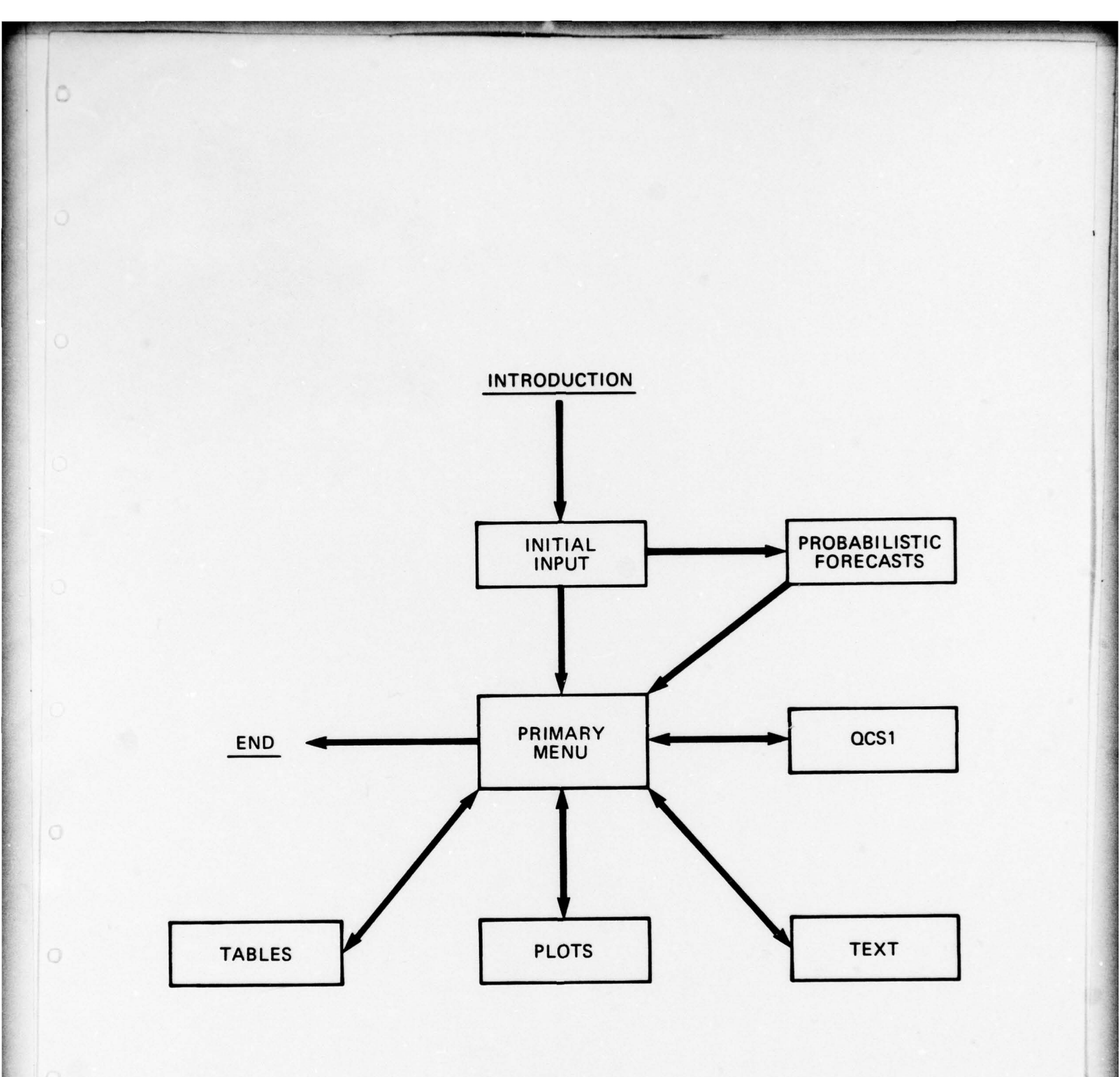

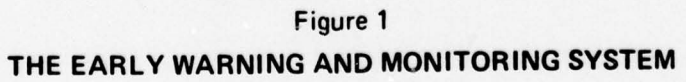

# 2.0 THE TEKTRONIX 4051 TERMINAL

# Introduction

The Early Warning and Monitoring System (EWAMS) program is designed to be implemented on a Tektronix 4051 in interaction with a PDP/11-70 minicomputer. The EWAMS now resides at the Development and Demonstration Facility (DDF) of the Defense Advanced Research Projects Agency's Cybernetics Technology Office.<sup>1</sup>

# 2.1 Accessing the EWAMS Program

When the user is working at a Tektronix 4051 terminal, he is connected to the PDP/11-70 computer through a phone line. Thus, each user is "sharing time" with one computer.

A series of steps must be executed in order to activate the terminal and access the EWAMS. In general, the user will have to

- o turn on the power,
- o call the DDF operating system,
- o type the user number, and
- o type the password.

This procedure is called logging in.<sup>2</sup> The login procedures

<sup>1</sup>For further details on the DDF see, J.F. Wittmeyer, III, J.J. Allen, Jr., R.A. Winter, and C.E. Herdt, <u>Cyberne-</u> tics Technology Office Demonstration and Development Facility (<u>CTO/DDF</u>): Overview and FY79 Plan, (Technical Report CCA-78-12). Cambridge, MA: Computer Corporation of America, October, 1978.

<sup>2</sup>For a more detailed description of how to get started see K. Thompson and D.M. Ritchie, "UNIX Programmer's Manual," Sixth Edition, Bell Telephone Laboratories, Inc., May, 1975. The user can also telephone the system administrator at the DDF for assistance by calling (703)243-8664. have been successfully executed when the system responds with a '%'. Having logged in, the user can then proceed to the EWAMS by typing in the name of the program.

# 2.2 Operation of the Tektronix 4051 terminal

The material presented here is not intended to cover every detail of the Tektronix 4051. Rather, its purpose is to introduce the user to the Tektronix 4051 microprocessor and its basic operating procedures.<sup>3</sup>

2.2.1 <u>The keyboard</u> - The primary input device for the Tektronix 4051 terminal is the keyboard (Figure 2). Each time a key is pressed, the character is shown on the display screen. Thus, the keyboard is used to input information and to control a program that is in progress.

The arrangement of the keyboard is similar to that of a typewriter keyboard. The letters and numbers are in standard positions along with several special characters. There is also a numeric pad, located to the right of the main keyboard, that resembles a calculator keyboard. This latter group of keys can be used to enter numeric data. Many of the characters repeat their function if the key is held down for more than a second. Some of the more useful keys are:

RETURN

8

This key should be pressed at the end of each user response. When this key is pressed, the display cursor returns to the left-nand margin and skips down one line. The previous line statement is then transmitted to the computer and executed. The program will not respond to the input until the return key is pressed.

<sup>3</sup>More detailed information can be obtained from the "4051 Graphic System Operator's Manual" (Tektronix, Inc., 1976) which is used as the basis for this section.

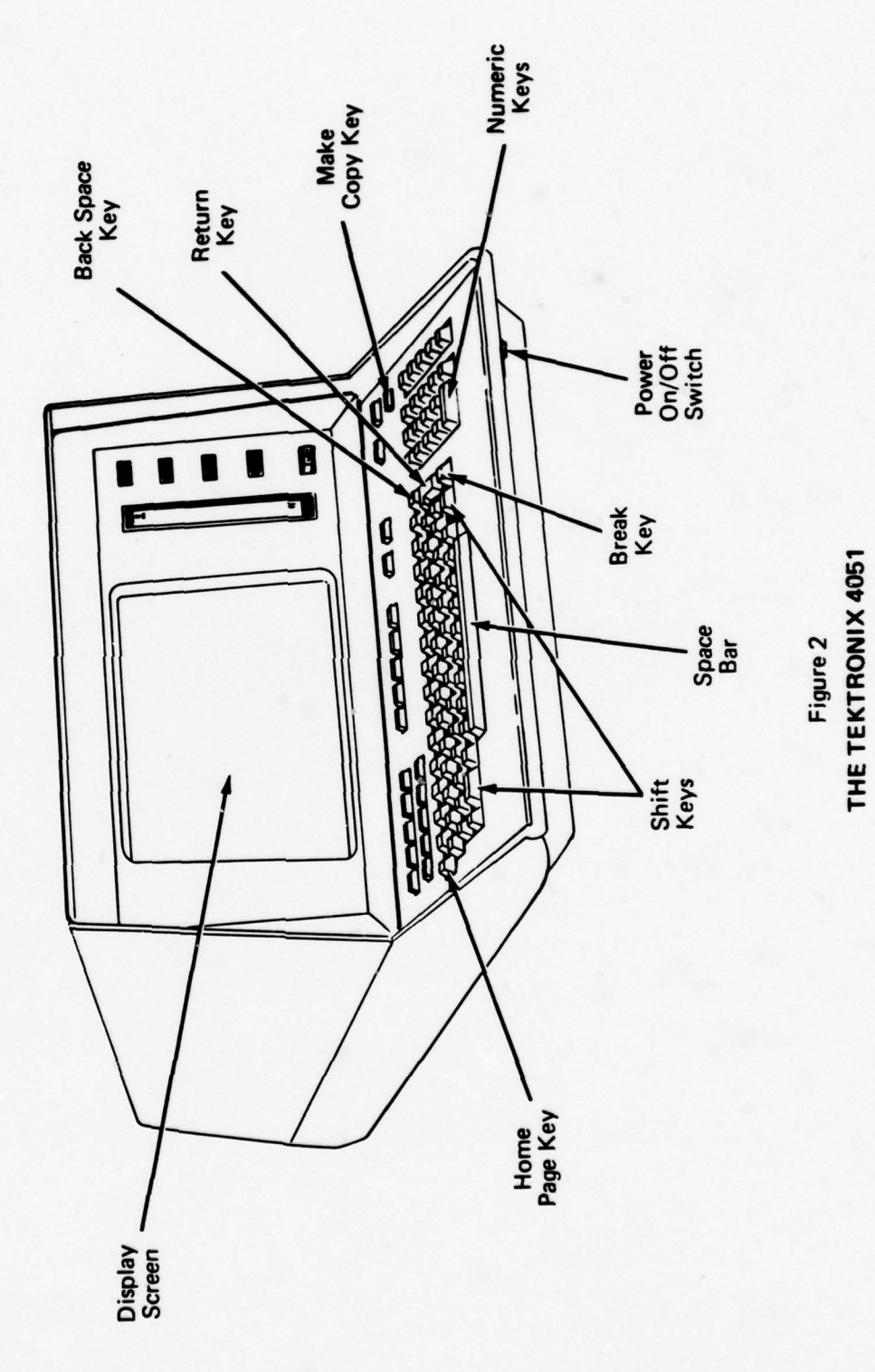

SPACE BAR Pressing the space bar moves the cursor one space to the right. It is used to type spaces and blanks. SHIFT This key is used to type the uppercase positions on the keys. Letters are printed in lower case unless this key is pressed simultaneously with the letter.

BACKSPACE Pressing the backspace key moves the cursor one space to the left. It does not delete the previous character.

HOME PAGE This key clears the entire display screen and returns the display cursor to the upper left corner of the screen.

BREAK This key is used to interrupt a program.

There are also several front panel lights which indicate the following status conditions:

| BREAK | The program has been interrupted.               |
|-------|-------------------------------------------------|
| 1/0   | An I/O (input/output) operation is in progress. |
| POWER | Power is being applied to the system.           |

2.2.2 <u>The display</u> - The Tektronix 4051 has a display unit on which characters are imprinted. The display unit is sometimes referred to as a cathode ray screen. The display allows the user to monitor the communications that take place between him and the system.

1

The blinking rectangular display cursor, visible on the screen, indicates the location of the next keyboard character to be typed in. Sometimes it is necessary to press the HOME PAGE key to clear the screen for the cursor to become visible. The cursor will move around the screen during the program. The display operates at different intensity levels. During normal intensity levels the display will remain visible on the screen. If the system is active--for example, when information is being typed in--the display will continue to operate at the normal intensity level. However, if all activity stops for about 90 seconds, the display will go to a reduced intensity level. At this level the displayed information is dimmed and the cursor disappears. To re-establish normal intensity, the user can press the SHIFT key.

2.2.3 <u>Power switch</u> - To power on the Tektronix 4051, it is necessary to locate the power switch under the rightfront edge of the keyboard. It is a rocker-type switch that provides the power for the terminal. To turn it on, the user must press the right side of the switch. To power off the terminal, the user must press the left side of the switch.

2.2.4 <u>Hard copy generation</u> - The user can make a permanent copy of the display on the terminal screen when a hard copy unit, such as a Tektronix 4631, is attached. This may be done at any time since it does not affect the status of the program. To make a paper copy, the user must press the MAKE COPY key on the Tektronix 4051 keyboard or the COPY key on the hard copy unit.

# 2.3 Potential Problems

Many of the EWAMS components contain error diagnostic checks, designed to check for errors in user input that could abort the program. When an error is detected, the user will receive a message indicating the source of the error. The question or request will then be repeated, allowing the user to enter a new response.

2.3.1 <u>Correcting typing mistakes</u> - The terminal has a special character which executes backspace deletes. This

character will delete the previous character typed. However, since deletion occurs within the computer, the deleted character will remain visible on the display screen. If, for example, the user types in the wrong character when entering a response and wants to correct the error before pressing the RETURN key, he can use the backspace delete character. To erase or delete a character press SHIFT and a '#' simultaneously. For continuous deletions this process must be repeated. Once all the errors have been deleted, the correct symbols can be entered.

Q

# 3.0 DESCRIPTION OF USER OPTIONS

# Introduction

This section is designed to provide the user with an overview of the many options within the Early Warning and Monitoring System (EWAMS). After reading this section, the user should have the foundation necessary to follow the detailed examples included in Section 4.0.

Selection of a particular option is accomplianed by entering the appropriate responses to the questions and requests. The responses considered appropriate will vary depending on where the user is located in the execution of the program. Upon entering a response, either the operation will be performed directly or another request will be displayed.

# 3.1 Initial Input

Once the introductory credits have been given, a series of displays will appear on the screen one at a time. This initial set of questions and requests will allow the user to specify the information needed to execute the subsequent analyses.

When the display appears, the user must enter the appropriate information for his particular analysis. When the user presses the RETURN key, a new display will request additional information. This process will be repeated until the program has all the information needed to execute the initial analyses.

Five types of information must be specified prior to execution of the analyses: actor type, actor name, activity flow, time increment, and time parameters.

#### Actor Type

۰

0

At this stage the user must select the type of actor to be monitored. The system currently recognizes both countries and regions. Regional actors include Joint Chiefs of Staff (JCS) regions as well as the world in its entirety. The regional actor option also allows the user to build his own special purpose region which can be saved for future analyses.

#### Actor Name

The system allows the user to select from a list of 183 countries (see Appendix A). The country actors include both governmental and non-governmental ones. Three-character alphabetical codes. assigned to the 183 country actors, are used for identification purposes.

The user can request a listing of all countries and multilateral groups within a specified region.

Each regional actor also has a corresponding three-character alphabetical code that is used for identification purposes.

#### Activity Flow

This option allows the user to specify the direction of the political event/interactions to be monitored. The one-way flow options differ on the basis of which actor is to be considered the initiator and which actor is to be the target. Initiators and targets are identified by the direction of the arrows. If the user selected a two-way activity flow all political events exchanged between the actors would be examined.

your ectors: 1. Countries 2. JCS regions 3. Both

#### Please select two countries(usa,usr):

#### \*\*\* PEGIONAL OPTIONS \*\*\*

# JCS REGIONS

- North America (NAM) Central and South America (CSA) Hestern Europe--Mediterannean Atlantic (NEM) Eastern Europe--Soviet Union (ESU) Middle East and North Africa (NEA) East Asia and Pacific (EAP) South Asia and Sub-Saharan Africa (SAS) Horld (NOR) Smerical Europea Panica (SES) 1.2.3.

- <u>ę.</u>
- 8. Special Purpose Region (SPR)

Do you want a list of actors in a region (y/n)?

Specify activity flow: 8. one way (usa >>> usr) 1. one way (usa <<< usr) 2. two way (usa <-> usr)

# Time Increment

The user can choose among three different calendar time intervals: months, quarters, or years.

# Time Parameter

0

The time parameters allow the user to specify beginning and ending dates for the analysis. The first two numeric characters of the four digit number indicate the year. The second two numeric characters indicate the appropriate month. The time parameter cannot include more than 36 time intervals. Select time increment: 1. monthly 2. quarterly 3. yearly

Set time parameters(7501-7712):

# 3.2 Probabilistic Forecasts

Once the initial information has been received, the system will then go to processing. During the processing period the program searches the database for the appropriate data and carries out all the required computations. When the system is finished processing, it will display the total number of events found.

If the user had chosen monthly time increments, he would then be given the option of examining the probabilistic forecasts. The probabilistic forecasts are derived from a series of retrospective tests carried out on the database examining the fluctuations in a conflict indicator during historical crises.

To receive a tabular display of the monthly crisis probabilities the user simply enters 'y' for yes. A 'n', which is a no response, will instruct the system to proceed to the primary menu.

0

Do you desire 30 day probablistic forecasts(y/n):

THIS PAGE IS BEST QUALITY FRACTICADUS

# 3.3 Primary Menu

The primary menu is the central component of the EWAMS for it allows the user to directly access all other system components. Furthermore, the system always returns to the primary menu when the analytic options have been fully executed.

This is the principle menu of options available within the system. To execute any given option the user must type the appropriate name. For example, if the user wanted to select the plot option, he would type the word 'plots'. Each of these five primary options is described in the following sections.

0

#### SYSTEM OPTIONS :

| ables | - | (tabular output)          |
|-------|---|---------------------------|
| lots  | - | (graphical output)        |
| ext   | - | (tertual output)          |
| csl   | - | (change input parameters) |
| nd    | - | (terminate execution)     |

Any of these commands typed after the "%" will cause execution of the chosen function.

%

# 3.4 Tables

The table option allows the user to receive numerical readings taken on the political indicators in a tabular format. If the tables option on the primary menu is selected, the system will automatically display numerical readings for all five political indicators. The tables are structured and labeled on the basis of the initial input.

# Event Frequencies

To receive a tabular display of the event frequencies for the ten cooperative event types and the twelve conflictual ones the user must enter 'y' for yes. A 'n', which is a no response, will instruct the system to return to the primary menu. Do you want event frequencies(y n ??

# 3.5 Plots

The plot option permits the user to receive many different types of graphic output from the system. The user can specify the type of graphic display as well as the number of displays. The graphs are scaled and labeled automatically on the basis of the initial input.

# Multiplots

Selection of this option allows the user to examine a multiplot display of the political indicators. A multiplot simply refers to a joint, simultaneous display of several line plots all on one set of axes.

| $\overline{\ }$ | Total<br>Activity | Coop<br>Activity | Conflict<br>Activity | Tension<br>Level | Uncert<br>Level |
|-----------------|-------------------|------------------|----------------------|------------------|-----------------|
| Raw Data        | 1                 | 3                | 5                    | 7                | з               |
| 2-Score         | 2                 | • :              | 6                    | 8                | 9               |

POLITICAL INDICATOPS

Do you want more than one plot per graph (y or n)

If the user chose to examine a multiplot display he would then be asked to pick among several options. He would indicate his choice by entering either 'l', '2', '3', or '4'. Option '3', for example, would result in a multiplot display of the tension and uncertainty indicators using the raw data.

| You  | have | • | the | 252 | ct | 101 | C | 25: |   |
|------|------|---|-----|-----|----|-----|---|-----|---|
|      | 1    |   | -   | apt | 15 | 1,  | 3 | + ! | 5 |
|      | 2    |   | -   | aph | 15 | 2,  | 4 | + 1 | 6 |
|      | 3    |   | 91  | aph | 15 | 7   | ٠ | 9   |   |
|      | 4    |   | 97  | aph | 15 | 8   | ٠ | 10  |   |
| Pier | se p | 1 | :k  | one |    |     |   |     |   |

# Type of Graphic Display

If the user did not elect to examine a multiplot display of the political indicators he would then be asked to specify the type of graphic display. The response 'g' produces line plots and the 'b' response results in bar charts.

# Number of Graphic Displays

By entering a number between one and six the user can specify the number of line plots or bar-charts to be displayed separately on one screen.

#### Indicator Identification

To identify which political indicators are to be displayed the user must enter a series of numbers between one and ten. Each number should correspond to a different political indicator as indicated in the plot menu. The total number of entries should equal the number of graphic displays specified in the previous response.

# Probabilities

This option allows the user to receive probability plots in addition to indicator plots. This question will only be displayed when the user has chosen to examine political indicators one through five and the total number of plots requested is two or less.

#### Plot Magnification

After displaying the initial plots the system allows the user to magnify a specific graph. To blowup or magnify a specific plot the user must enter the number that corresponds to the political indicator and press RETURN. There is no limitation on the number of times this process can be repeated. Do you want graphs or bar-charts (g or b)

How many charts do you want (1-6)

Please type in the 2 chart numbers you would like displayed in the form (1,2,3...6)

Do you want probabilities (y or n)

# 3.6 Text

Q

The text option allows the user to receive textual output from the EWAMS. Associated with each political event in the database is a concise, narrative statement. The statement summarizes and describes the context surrounding the event. For example, references are often made to public officials involved in the event and to important underlying issues. Execution of the text option causes the system to search for and display the specified textual information.

# Event Type(s)

The user can request that the system retrieve and display the textual data for any combination of event types. If the user entered the number '2', for example, he would receive textual data for all conflictual events exchanged.

If the user had selected option '4', a combination of event types, this next display would allow him to enter the individual event types. This capability is particularly valuable to the user who wants to carry out very detailed historical searches.

## Dates

At this point the user must enter new beginning and ending dates. The format of this input is identical to that used to specify the time parameters. However, this new set of dates is valid only for the text option. The original time parameters will be employed if the user returns to either the 'plots' or 'tables' options.

# Event Types

| Al Yield (YLD)      |
|---------------------|
| 02 Connent (CMNT)   |
| 83 Consult (CHSL)   |
| 94 Approve (APPR)   |
| 85 Promise (PRHS)   |
| Conflictual Events: |
| 11 Reject (RJCT)    |
| 12 Accuse (ACUS)    |
| 13 Protest (PPOT)   |
| 14 Deny (DENY)      |
| 15 Demand (DMND)    |
| 16 Harn (HARN)      |

06 Grant (GRHT) 07 Reward (PEHC) 08 Agree (AGRE) 09 Request (PGST) 18 Propose (PROP)

| 17 | Threat (THFT)      |
|----|--------------------|
| 18 | Demonstrate (DEMO) |
| 19 | Reduce (RDUC)      |
| 20 | Expel (EXPL)       |
| 21 | Seize (SEIZ)       |
| 22 | Force (FRCE)       |

Please Specify Event Types: 1. All cooperative events 2. All conflictual events 3. All events 4. Combination

Enter event types: (e.g. 01,02,21..)

Specify dates: (e.g. 6601-6604)

# 3.7 QCS1 (Quality Control System 1)

The qcsl option allows the user to change the initial input information. The option also permits the user to review the current status of the input parameters.

# Change Inputs

The selection of the 'qcsl' option presents the user with a number of alternatives for changing the initial input information. The menu permits the user to alter either the actors, the flow, the time parameters, or all input parameters. Once the new information is entered the system will automatically begin to process the data. The initial input will continue to be valid for subsequent analyses if the user elects not to change it at this point.

- Specify: a change actors f change flou t change time p change all input parameters

# 4.0 OPERATING THE EARLY WARNING AND MONITORING SYSTEM (EWAMS)

# Introduction

The purpose of this section is to illustrate and describe the operating procedures of the EWAMS. This section should provide the user with a complete and detailed understanding of the entire system and its operation.

The operating instructions are described through the use of trhee examples, each selected to highlight specific components and options of the early warning system. Also, the examples have been chosed to illustrate how the information retrieval, monitoring, and warning capabilities of the system can be used to maximum advantage.

# 4.1 Example 1: Initial Input and Plots

The first example focuses on Soviet Union-East European political relations during the year 1968. During the month of August the Soviet Union and other Warsaw Pact forces, excluding Rumania, invaded Czechoslovakia.

Two components of the system receive exclusive attention in this example: the initial input component, which allows the user to specify the important input information, and the plots component. The latter serves to illustrate how the graphic capabilities of the EWAMS might be used to both monitor political relations and warn the user of impending crises.

- 1. After turning the power on and executing the log-in procedures, the user responds to the system prompt by typing in 'crisis' and pressing RETURN. \*
- 2. The display, at right, introduces the user to the Early Warning and Monitoring System (EWAMS). Instructions for activating the system are also provided.

#### 

The Early Marning and Monitoring System was originally developed for the Defense Advanced Research Projects Agency's Cybernetics Technology Office (ARPA/CTO) by Decisions and Designs, Incorporated (DDI); current development is being per-formed by the International Public Policy Research Corporation (IPPRC).

This version of the system shows how a computer-based warn-ing system comprised of quantitative political indicators might be used by intelligence analysts in "real-time" to monitor inter-national affairs and forecast international crises. The analyst can use the system to track single countries, country-pairs, JCS regions, regions of his own creation, or the entire international system. The system includes data from 1966 to the present so that the analyst can do historical analyses if he so desires.

Future versions of the system will add quantitative military and economic indicators to the political ones to give the analyst a multi-track indicator system for early warning and monitoring.

#### \*\*\*\*\*\*\*\*\*\*\*\*\*\*\*\*\*\*\*\*\*\*\*\*\*\*\*\*\*\*\*\*\*\*\*

#### Please press RETURN to activate the system:

| 3. | The user | chooses | to se | elect | both | countries | and |  |
|----|----------|---------|-------|-------|------|-----------|-----|--|
|    | regions  | for his | first | analy | sis. |           |     |  |

12

\*\*\* EARLY MARNING AND MONITORING SYSTEM ACTIVATED \*\*\*

\$\$\$ REGIONAL OPTIONS \$\$\$

Are your actors: 1. Countries 2. JCS regions 3. Both 3

Nine regional options are displayed on the screen. 4. The user decides to get a listing of the actors within the Eastern European Region, the fourth one.

\*Unless indicated differently, all user responses are underlined. Also, even though it is not displayed, all user responses are executed by pressing the RETURN key.

JCS REGIONS

- North America (NAM) Central and South America (CSA) Western Europe--Nediterannean Atlantic (NEM) Eastern Europe--Soviet Union (ESU) Middle East and North Africa (MEA) East Asia and Pacific (EAP) South Asia and Sub-Saharan Africa (SAS) World (NOR) Special Purpose Pegion (SPR) 3:
- 4:
- ş.
- 6.

Do you want a list of actors in a region(y-n)- $\frac{1}{2}$  Enter region number: 4

# % crisis

5. The system provides the user with a listing of the countries and groups within the Eastern European Region. After reviewing the list of actors he decides not to examine another one.

SETERES 4. EASTERN EUROPE - SOUIET UNION EXETERET

Albania (ALB) Berlin/Eqst (EBE) Bulgaria (BUL) Czechoslovakia (CZE) Germany/Democratic Republic (GME)

Hungary (HUN) Poland (POL) Rumania (RUN) USSR (USP) Yugoslavia (YUG,

Harsau Pact (NAP)

#### 

Do you want a list of actors in another region(y-n)? n

6. Once again the user has the opportunity to examine the regional options. Asked to select his actors, he chooses the Soviet Union and then the Eastern European region using the designated threecharacter codes.

> Having chosen to examine the political interactions between the Soviet Union and Eastern Europe the user specifies the activity flow. The selection of a two way flow allows the user to examine all political interactions exchanged between these two actors.

Next, he is asked to enter the time increment to be used in the analysis. A monthly time interval is chosen so events will be grouped into monthly time periods.

He now enters the last input information. The user has decided to examine all political events exchanged between January 1968 and December 1968.

7. The system goes to processing. During this time the system searches the database for all political event/interactions exchanged between the Soviet Union and the actors of Eastern Europe during the year 1968.

#### \*\*\* REGIONAL OPTIONS ###

JCS REGIONS

- 3:
- North America (NAM) Central and South America (CSA) Mestern Europe--Mediterannean Atlantic (NEM) Eastern Europe--Soviet Union (ESU) Middle East and North Africa (NEA) East Asia and Pacific (EAP) South Asia and Sub-Saharan Africa (SAS) Horld (NOP)

- ۶. 7.
- 8. Special Purpose Region (SPR)

Select a country and a region(usa, nea): usr, esu

Specify activity flow: 0. one way (usr >>> esu) 1. one way (usr <<< esu) 2. two way (usr <-> esu) 2 Select time increment: 1. monthly 2. quarterly 3. yearly

Set time perameters(7581-7712): 6801-6812

THIS PAGE IS BEST QUALITY PRACTICABLE FROM COPY FURNISHED TO DDG

PROCESSING

 The system indicates the processing has been completed. A total of 297 political events were exchanged between the Soviet Union and Eastern Europe during 1968.

0

Since the user has chosen to analyze the interactions at monthly time intervals he is given the option of examining the probabilistic forecasts. He decides to execute this option.

 A display of the monthly probabilities of a crisis occurring between the Soviet Union and Eastern Europe. He presses RETURN to proceed.

10. This display allows the user to choose one of the primary options in the system. The user selects the plot option which will allow him to examine graphical displays of the political indicators.

# P P O C E S S I N G C O M P L E T E D

Number of events found: 297

Do you desire 30 day probablistic forecasts y'n': y

| Monthly<br>Jan, 19                                                                                                   | 68 - Dec, 1968                                                            |
|----------------------------------------------------------------------------------------------------|---------------------------------------------------------------------------|
| sss usr                                                                                                    | <<<>>> esu ###                                                            |
| Date                                                                                                    | Probability                                                               |
| Jan 68<br>Feb 68<br>Mar 68<br>Apr 68<br>Jun 68<br>Jun 68<br>Jul 68<br>Aug 68<br>Sep 68<br>Oct 68<br>Nov 68<br>Dec 68 | .19<br>.18<br>.23<br>.48<br>.65<br>.23<br>.99<br>.65<br>.23<br>.18<br>.18 |

Press PETUPH to continue:

# SYSTEM OPTIONS :

| tables | - | (tabular output)          |
|--------|---|---------------------------|
| plots  | - | (graphical output)        |
| text   | • | (textual output)          |
| ac s 1 | - | (change input parameters) |
| end    | - | (terminate execution)     |
|        |   |                           |

Any of these commands typed after the "%" will cause execution of the chosen function.

% plots

THIS PAGE IS BEST QUALITY PRACTICABLE

11. What are the political indicators? The political indicator menu describes five political indicators--total, cooperative and conflictual activity as well as tension and uncertainty levels. These five indicators are treated from two different but related perspectives. First, using the raw data, the user can receive readings on each indicator at specified time intervals. Second, with the z-scores, the user can receive an indication of how unusual or different any given reading is compared to the actions taken by the actors in earlier time periods.

Choosing to receive a multiplot for his first graphical display, the user decides to examine the three activity indicators. Option '1' will give him three simultaneous line-plots of total, cooperative, and conflictual activity using the raw data.

| $\backslash$ | Total<br>Activity | Coop<br>Activity | Conflict<br>Activity | Tension<br>Level | Uncert<br>Level |
|--------------|-------------------|------------------|----------------------|------------------|-----------------|
| Rev Data     | 1                 | 3                | 5                    | 7                | 9               |
| Z-Score      | 2                 | •                | 6                    | 8                | 9               |

POLITICAL INDICATOPS

Do you want more than one plot per graph (y or n)y You have these choices: 1 = graphs 1,3 + 5 2 = graphs 2,4 + 6 3 = graphs 8 + 10 Please pick one :1

12. The display, at right, shows the multiplot of the three political indicators. Both conflict and total increase substantially several months prior to the invasion and reach their peak during the crisis month of August.

After examining the multiplot the user presses RETURN and the system responds with the next question. He decides to request another graph.

0

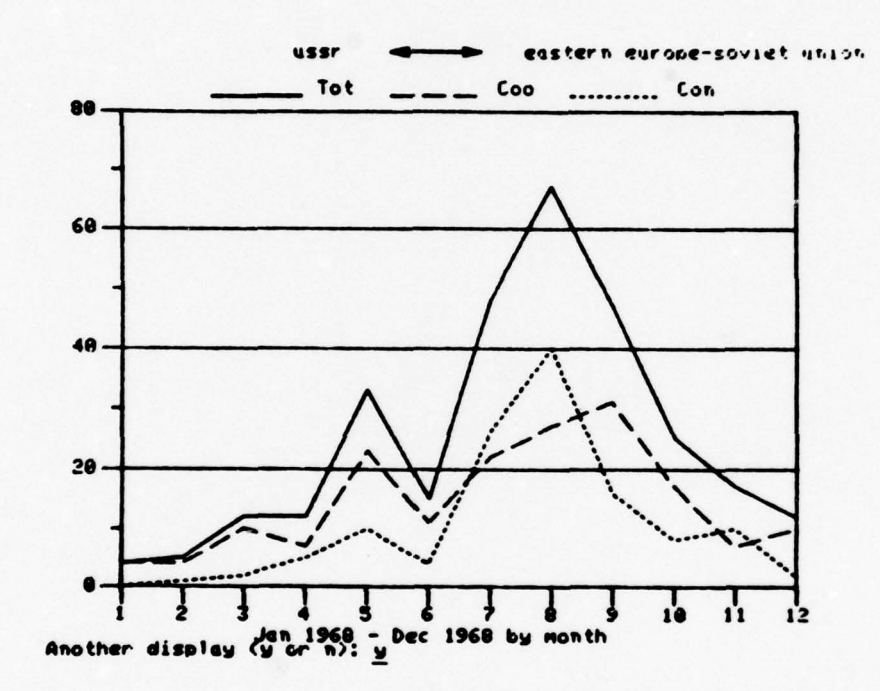

13. Once again the user gets the opportunity to review the political indicators menu. This time he decides not to examine a multiplot display. Instead, he chooses to examine two bar-charts for the cooperation and conflict indicators. He also elects to receive plots of the crisis probabilities associated with each of these indicators.

|          | Total<br>Activity | Coop<br>Activity | Conflict<br>Activity | Tension<br>Level | Uncert<br>Level |
|----------|-------------------|------------------|----------------------|------------------|-----------------|
| Pav Data | 1                 | 3                | 5                    | 7                | 9               |
| 2-Score  | 2                 | •                | 6                    | 8                | 9               |

#### POLITICAL INDICATORS

Do you want more than one plot per graph (y or n)n Do you want graphs or bar-charts (g or b) b How many charts do you want (1-6) 2

Please type in the 2 chart numbers you would like displayed in the form (1.2.3 ... 6) 3.5 Do you want probabilities (y or n) y

 This display presents the bar-charts and monthly crisis probabilities. The user chooses to look at more graphs.

0

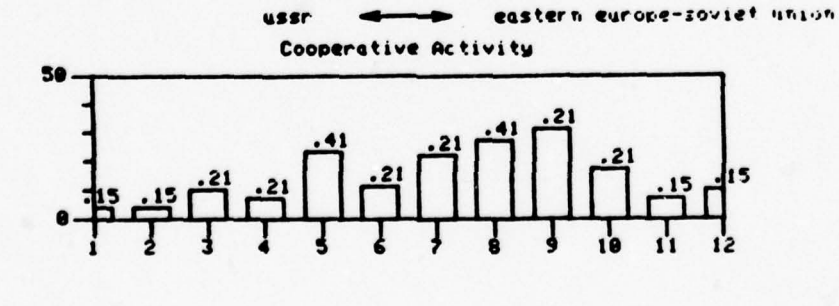

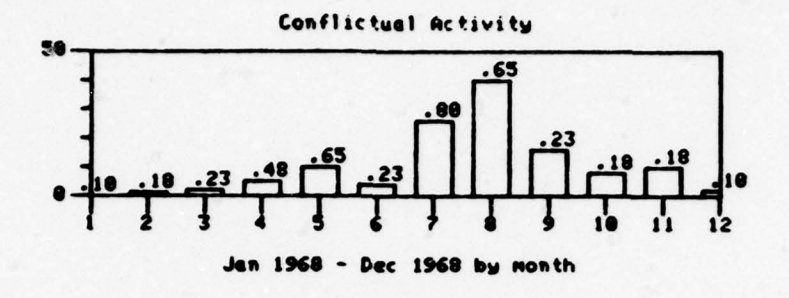

15. This time he decides to examine six graphs or line plots for both raw data and z-scores. This will allow the user to make comparisons across the conflict, tension, and uncertainty indicators, thus giving him a comprehensive perspective on the developing crisis.

| /        | Totel<br>Activity | Coop<br>Activity | Conflict<br>Activity | Tension<br>Level | Uncert<br>Level |
|----------|-------------------|------------------|----------------------|------------------|-----------------|
| Pau Data | 1                 | 3                | 5                    | 7                | ,               |
| 2-Score  | 2                 | •                | 6                    | 8                | 0               |

POLITICAL INDICATORS

Do you want more than one plot per graph (y or n)<u>n</u> Do you want graphs or bar-charts (g or b) g How many graphs do you want (1-6) <u>6</u>

Please type in the 6 graph numbers you would like displayed in the form (1,2,3 ... 6) 5,6.7,8,9,10

16. The line-plots for the three indicators using both raw data and z-scores. Noting that there is a great deal of similarity in the patterns, he decides to "blow up" the tension plot. The increased magnification is achieved by entering the number '7' which is the menu number for the tension indicator.

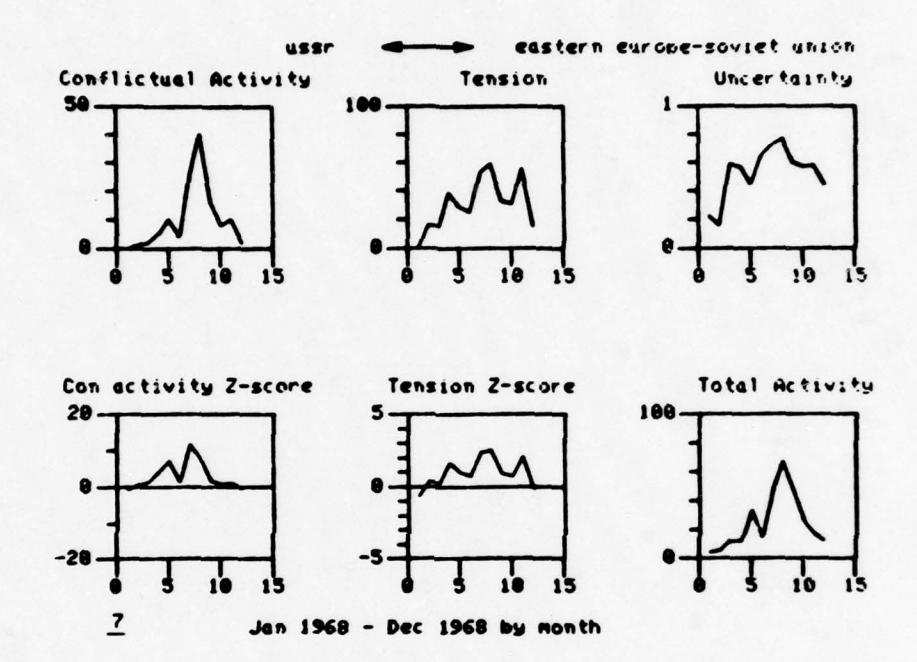

 The blow up of the tension plot allows the user to examine the fluctuations in greater detail. He decides not to receive another graphic display.

W

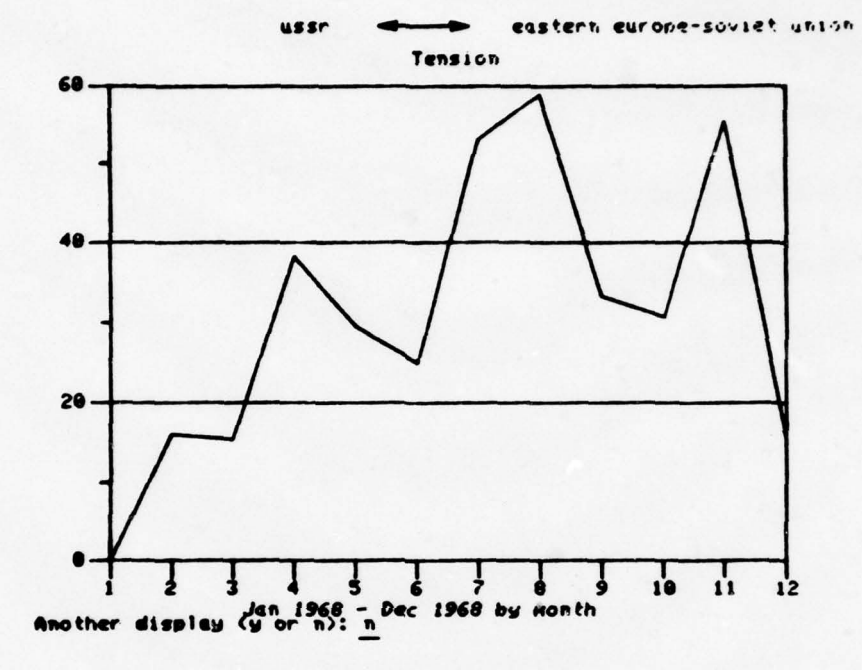

18. Having terminated his graphic analysis of the political indicators, the user decides to change some of his input information in preparation for a new analysis.

# SYSTEM OPTIONS :

| tables | - | (tabular output)          |
|--------|---|---------------------------|
| plots  | - | (graphical output)        |
| text   | - | (textual output)          |
| qc £1  | - | (change input parameters) |
| end    | - | (terminate execution)     |

Any of these commands typed after the "%" will cause execution of the chosen function.

× acsi

-

# 4.2 Example 2: QCS1 and Tables

The second example focuses on United States-Soviet Union political relations during the period January 1975-June 1978. Specifically, the analysis examines only those political events initiated by the Soviet Union and targeted at the United States.

This second example also focuses on two different components of the EWAMS. First, attention is devoted to the QCS1 component which allows the user to change initial input information such as actors and flow. Second, the analysis numerical component of the EWAMS.

- The QCS1 system option allows the user to change actors, flow, time, or all parameters. Prior to making this decision the user has a chance to review the current status of his input parameters. Here, for example, the user decides to carry out a completely new analysis and elects to change all current input information.
- In this analysis the user chooses to select only countries as his two actors. By entering the appropriate three-character country codes, he chooses the United States and the Soviet Union.

0

This time the user chooses to examine a one way flow of events. He chooses option 'l' which allows him to look at only those political events initiated by the Soviet Union and targeted at the United States. All other events exchanged between the two countries will be excluded from the analysis.

The user also decides to change the time increments and parameters. By focusing on the quarterly time increments from January 1975 through June 1978 he takes more of a long-term perspective. However, he is still limited to 36 total time increments.

#### \*\*\*\*\*\*\* OCS1 \*\*\*\*\*\*\*

Current input parameters: Actors: usr,esu Flow: two way (usr (-) esu) Time: 6801-6812 by month Specify: a - change actors f - change flow t - change time p - change all input parameters p

\*\*\* EARLY WARNING AND MONITOPING SYSTEM ACTIVATED \*\*\*

| Are you<br>1.<br>2.<br>3.  | ar actors:<br>Countries<br>JCS regions<br>Both <u>1</u>                                       |        |
|----------------------------|-----------------------------------------------------------------------------------------------|--------|
| Please                     | select two countries (usa, usr ):                                                             | 450.45 |
| Spec i f<br>0.<br>1.<br>2. | y activity flou:<br>one way (usa >>> usr)<br>one way (usa <<< usr)<br>two way (usa <-> usr> 1 |        |
| Select<br>1.<br>2.<br>3.   | time increment:<br>monthly<br>quarterly<br>yearly <u>2</u>                                    |        |

Set time parameters(7501-7712): 7501-7806

- 3. The system goes to processing after having received all the necessary input information.
- The system indicates there were 465 political 4. events initiated by the Soviet Union and directed at the United States during this time period. RETURN is pressed in order to continue.
- Having returned to the primary menu display 5. the user elects to carry out a numerical, tabular analysis of United States-Soviet Union political relations.

The first table displayed presents the user 6. with the numerical readings on three indicators at quarterly time increments. The three indicators of political activity are all designed to measure the volume of actions exchanged between actors.

The first column indicates the time period under consideration which, in this case, is measured in quarters. Thus, the period labeled Jan 75 refers to the guarter beginning in January 1975 and ending in March. The second column refers to the number of events exchanged during the guarter for that particular indicator. The 16 for Jan 75 means there were 16 total events initiated by the Soviet Union and targeted at the United States during this guarter. The third column provides a numerical assessment of the unusualness of the quarterly reading compared to earlier ones. The closer the z-score is to zero the greater the similarity between the quarterly reading and previous readings taken on the indicator. A positive 2-score indicates a higher than "normal" reading whereas a negative z-score means a lower than "normal" reading.

#### PPOCESSING

# PROCESSING COMPLETED

Number of events found: 465

Press RETURN to continue:

#### SYSTEM OPTIONS :

| tables | - | (tabular output)          |
|--------|---|---------------------------|
| plots  | - | (graphical output)        |
| text   | - | (textual output)          |
| acs1   | - | (change input parameters) |
| end    | - | (terminate execution)     |
|        |   |                           |

Any of these commands typed after the "%" will cause execution of the chosen function.

% tables

THIS PAGE IS BEST QUALITY PRACTICABLE FROM COPY FURNISHED TO DDC

|         | Total Acti | vity    | Cooperative | Activity | Conflictual | Activity |
|---------|------------|---------|-------------|----------|-------------|----------|
| Date    | number     | z-score | number      | z-score  | number      | z-score  |
| Jan 75  | 16         | -1.21   | 10          | -0.70    | 6           | -1.15    |
| Apr 75  | 21         | -0.90   | 12          | -0.55    | 9           | -0.83    |
| Jul 75  | 21         | -0.88   | 15          | -0.32    | 6           | -1.10    |
| Oct 75  | 28         | -0.48   | 15          | -0.32    | 13          | -9.40    |
| Jan 76  | 28         | -8.47   | 12          | -0.53    | 16          | -9.11    |
| Onr 76  | 33         | -0.18   | ii          | -0.60    | 22          | 0.47     |
| Jul 76  | 16         | -1.14   | •;          | -8.84    | -9          | -0.61    |
| 0rt 76  | 12         | -1.34   | è           | -8.72    | 3           | -1.38    |
| Jan 27  | 49         | 8.72    | 19          | 8.84     | 29          | 1.20     |
| Anr 77  | 62         | 1.49    | 25          | 8.49     | 37          | 1.94     |
| in 1 77 | 51         |         | 28          | 0.72     | 27          | A.5.     |
| 0. + 77 | ži         | -9 70   | 16          | -3 62    | 17          | -0.4-    |
| 100 70  | 75         | -0.97   | 10          | -0.30    | 63          | A        |
| 000 70  | 67         | 1 82    | 71          | 0.70     | 25          | 1.11     |
| when Le | 63         | 1. 36   | 31          | 0. 31    | 32          | 1.00     |

#### Quarterly Activity Jan, 1975 - Jun, 1978 \*\*\* usr >>>>> One-Nay Flow >>>>> usa \*\*\*

Press RETURN to continue:

0

Pressing the RETURN key produces a second 7. tabular display, this time for the two indicators of tension and uncertainty. These two indicators are designed to tap a different dimension of political interactions--the variety of action exchanged. More specifically, tension measures the degree to which conflictual actions tend to dominate cooperative ones. It takes on values between 0 and 100 with the former indicating no tension and the latter maximum tension. The H-rel or uncertainty indicator assesses variation in the type of events exchanged. H-rel ranges in value between 0 and 1 with the former indicating maximum certainty and the latter maximum uncertainty.\*

The user wants to examine the types of political events in more depth so he decides to look at the event frequencies.

\*For further details on these indicators see S.J. Andriole, <u>Progress Report on the Development of an</u> <u>Integrated Crisis Warning System (Technical Report</u> 76-19, McLean, VA: Decisions and Designs, Inc., December, 1976); and J.A. Daly and T.R. Davies, <u>Early</u> <u>Warning and Monitoring System: A Progress Report</u> (Technical Report 78-17-39, McLean, VA: Decisions and Designs, Inc., July, 1978).

#### Quarterly Tension and Uncertainty Jan, 1975 - Jun, 1978

\$\$\$ usr >>>>> One-Hay Flow >>>>>> usa \$\$\$

| Date   | Tension | Z-score | H-rel  | Z-score |
|--------|---------|---------|--------|---------|
| Jan 75 | 35.2    | -0.63   | 0.545  | -0.48   |
| Jul 75 | 27.2    | -1.04   | 0.593  | 9.91    |
| Oct 75 | 44.8    | -0.07   | 0.621  | 0.31    |
| Jan 76 | 55.1    | 0.49    | 0.540  | -0.55   |
| Apr 76 | 64.6    | 1.00    | 0.677  | 0.90    |
| Jul 76 | 22.0    | 9.33    | 0.624  | 0. 32   |
| Jan 77 | 59.2    | . 79    | 8.694  | 0.11    |
| Apr 77 | 58.7    | 0.67    | 0.603  | 0, 10   |
| Jul 77 | 44.2    | -0.15   | 0.596  | 0.02    |
| Oct 77 | 40.6    | -0.35   | 0.522  | -0.89   |
| Jan 78 | 12.2    | 1.45    | 0. 365 | -0.30   |
| 101 10 |         | 0.13    | 9.000  | 0.11    |

Do you want event frequencies(y'n)? y

8. This display focuses on the cooperative events directed at the United States by the Soviet Union. There are ten cooperative event types: yield, comment, consult, approve, promise, grant, reward, agree, request, and propose. The numbers within the table refer to the total number of events exchanged for each quarter and each cooperative event type.

#### Quarterly Cooperative Activity Jan, 1975 - Jun, 1978

|         | ### u | sr >> | >>>> | One-H | sy Fla | ~ >> | >>>> | usa I | **   |      |
|---------|-------|-------|------|-------|--------|------|------|-------|------|------|
| Date    | YLD   | CHINT | CHSL | APPR  | PRMS   | GRNT | REND | AGRE  | ROST | PPOF |
| Jan 75  | 0     | 3     | 5    |       |        |      |      | 2     |      | 0    |
| or 75   |       | 3     | 4    |       |        |      | 0    | 4     | 1    | 9    |
| Jul 75  | Ä     | 3     | 5    | 2     | ě      | ě    |      | 5     | Ó    | Ø    |
| oct 75  | A     | 6     | 4    | ā     | Õ      | õ    | õ    | 4     | ī    | 0    |
| lan 76  | Ä     | 7     | 3    | ě     | Ä      | ě    | Ä    | 1     | à    | ĩ    |
| Der 76  | i     | ż     | 5    | i     | à      | Ä    | Ä    | 4     | i    | Å    |
| 1.1 76  | à     | 2     | ī    | Ä     | Ä      | Ä    | ī    | i     | 3    | A    |
| 1 + 76  | ä     | 2     | 2    | ě     | à      | ĩ    | â    | i     | ī    | Ä    |
| Jan 27  | ě     | 2     | ä    | ī     | ă      | à    | Ă    | i     | à    | ĩ    |
| nn 77   | ī     | 11    | é    | â     | ĩ      | 2    | ě    | 2     | ă    | á    |
| 1 77    |       | 13    | 11   | 2     | :      | ä    | ă    | ī     | ĩ    | a    |
| 77      |       |       | •;   | 1     | à      |      | ő    | à     | à    | ì    |
| 100 70  |       | 3     | 2    |       |        |      | ě    | i     | 1    | :    |
| 10 70   |       |       | 3    |       |        |      |      |       |      | -    |
| 4DT. 18 |       | 13    | ,    |       |        | 1    |      | •     | 1    | 3    |

Press RETURN to continue:

0

9. Again pressing RETURN the next table, to the right, focuses solely on the conflictual events directed at the United States by the Soviet Union. There are twelve conflictual event types: reject, accuse, protest, deny, demand, warn, threat, demonstrate, reduce, expel, seize, and force. The numbers within this table refer to the number of events for each event type. For example, the 24 in the accusation (acus) column means there were 24 accusations directed at the United States by the Soviet Union during the second quarter of 1978.

0

# Quarterly Conflictual Activity Jan, 1975 - Jun, 1978

# \$\$\$ usr >>>>> One-Nay Flow >>>>>> usa \$\$\$

Date RUCT ACUS PROT DENY DHNG HARN THRT DENO ROUC EXPL SEIZ FRCE

| Jan  | 75 |   | 3  | 1 |   |   |   |   |   | 2 | 0 | 9 | 9   |
|------|----|---|----|---|---|---|---|---|---|---|---|---|-----|
| ADF  | 75 | 2 | 6  | 0 | 1 |   | 8 | 8 | 8 | 0 |   | Ü | 5   |
| Ju 1 | 75 | 2 | 3  | A | Å | Å | õ | ě | A | i | A | ø | 6   |
| Oc t | 75 |   | 6  | ī | Ä | Ä | Ä | Ä | à | 2 | ñ | Ä | Ä   |
| lan  | 76 |   | 11 | à | ž | ă | ĩ | ě | Ä | ā | ě | ă | ă   |
| Jun  | 10 | : | 14 |   |   |   | : |   |   |   |   |   |     |
| MbL  | 10 | 1 | 13 | 4 |   | 1 | 1 | 4 |   | 1 |   | 1 |     |
| Jul  | 76 | 1 | 6  | 0 | 1 | 8 | 1 |   |   | 9 | 9 | 8 | . 0 |
| Oc t | 76 | 0 | 2  | 0 |   |   | Ø |   | 0 | 1 |   |   | 9   |
| Jan  | 77 | ě | 19 | ě | 4 | ī | ī | 2 | ě | ī | ī | ě | Ğ   |
| Apr  | 77 | ě | 27 | 2 | 1 | 2 | i | 2 | ē | Ø | ø | 2 | 6   |
| Jul  | 77 | Ä | 16 | ī | ī | Ā | 3 | ē | ě | 2 | ě | Ā | ō   |
| Oc t | 77 | ī | 10 | é | é | A | ī | ĩ | Ä | ē |   | ñ | 2   |
| Jan  | 78 | i | 18 | Ä | 2 | Ä | ż | i | Ā | Ä | ä | i | Å   |
| Ann  | 78 | ė | 24 | ī | Ā | ĩ | 2 | i | ě | A | Ä | i | ň   |

Press PETURN to continue:

 Having fully executed the numerical, tabular options of the EWAMS the user decides to change some of his input information.

#### SYSTEM OPTIONS :

| tables | - | (tabular output)          |
|--------|---|---------------------------|
| plots  | - | (graphical output)        |
| text   | - | (textual output)          |
| ecs1   | - | (change input parameters) |
| end    | - | (terminate execution)     |

Any of these commands typed after the "%" will cause execution of the chosen function.

t ecsi

# 4.3 Example 3: QCS1 and Text

The third, and last, example focuses on the political interactions between Rhodesia and a group of highly developed, industrialized Western countries. This group is comprised of the United States, West Germany, France, and the United Kingdom. The tim eperiod under consideration extends from January 1975 through June 1978.

Once again the analysis focuses on two components of The QCS1 component is used to change part of the the EWAMS. current input information from the previous example. The example also demonstrates the operation of the text component of the EWAMS which allows the user to retrieve and display textual information.

1. The QCS1 option allows the user to review the current status of the input parameters. The user decides to change only the current actors so he types in the appropriate character 'a'. Thus, the flow and time parameters will not be changed.

0

- 2. The user chooses to examine the interactions between a country and a region.
- 3. A listing of the regional options is displayed. He decides to get a list of the actors in region nine, the Special Purpose Region (SPR) .

#### \*\*\*\*\*\*\* QCS1 #\*\*\*\*\*\*

Current input parameters: Actors: usa,usr Flow: one way (usa (<< usr) Time: 7501-7606 by quarter Specify: a - change actors f - change flow t - change time p - change all input parameters <u>a</u>

\*\*\* EARLY WARNING AND MONITORING SYSTEM ACTIVATED \*\*\*

Are your actors: 1. Countries 2. JCS regions 3. Both <u>3</u>

# \*\*\* REGIONAL OPTIONS ###

# JCS REGIONS

- North America (NAM) Central and South America (CSA) Hestern Europe--Mediterannean Atlantic (NEN) Eastern Europe--Soviet Union (ESU) Middle East and North Africa (MEA) East Asia and Pacific (EAP) South Asia and Sub-Saharan Africa (SAS) Horld (NOR) Special Purpose Region (SPR)

Do you want a list of actors in a region(y/n)?y Enter region number: 9

THIS PAGE IS BEST QUALITY PRACTICABLE FROM COPY FURNISHED TO DDC ----

4. The SPR is an option which allows the user to construct his own regional grouping of actors. He decides not to receive another regional listing.

0

The user selects two actors. First is the 5 country of Rhodesia and the second actor is the Special Purpose Region. Since he only needs one SPR he enters 'spl'.

- Since this is the first time the user has 6. built this particular region it does not already exist. Thus, he enters the four countries that will make up his new region.
- The system allows the user to review the 7. actors within the region. He is satisfied with this composition and he decides not to add or delete any of the actors.

The user plans to examine this particular group of countries again in the near future so he saves the region and gives it the name 'western'. The user could have used any label as long as it did not exceed twelve characters in length.

statta 9. Special Purpose Region 1 statta

The Special Purpose region option refers to a build your own region capability.

To exercise this regional option specify SP1 if only one actor is a special purpose region (e.g. NAM, SP1). Specify SP1 and SP2 if both actors are special purpose regions (e.g. SP1, SP2)

Do you want a list of actors in another region(y/n)? h

# \*\*\* PEGIONAL OPTIONS \*\*\*

JCS REGIONS

- North America (NAM) Central and South America (CSA) Mestern Europe--Mediterannean Atlantic (MEM) Eastern Europe--Soviet Union (ESU) Middle East and North Africa (MEA) East Asia and Pacific (EAP) South Asia and Pacific (EAP) South Asia and Sub-Saharan Africa (SAS) Horld (MOR) Special Purpose Pegion (SPR) 3. 4.5.6.7.

- 9.

Select a country and a region(usa, nea): rho, spl

#### ####### 9. Special Purpose Region 1 #######

Does your region already exist(y/n)? <u>n</u> Enter maximum of 20 actors for your region (enter end to discontinue region entry):

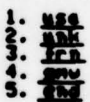

#### anderes 9. Special Purpose Penion 1 statut

| 1. 450             | (usa) |
|--------------------|-------|
| 2. united kingdom  | (unk) |
| 3. france          | (frn) |
| 4. gerneny/fed rep | (gnu) |

#### 

Do you wish to change any of these actors(y/n)?<u>n</u> Do you want to save this region(y/n)?<u>y</u> Enter name for this region: <u>western</u>

THIS PAGE IS BEST QUALITY PRACTICABLE FROM COPY FURNISHED TO DDC

8. Having received the new set of actors, which is the only input parameter the user changed, the system goes to processing. Since all other input parameters are still valid, the system searches for those political events initiated by any member of the Western group and targeted at Rhodesia for the period January 1975-June 1978 at quarterly time increments.

 Processing is completed and the system reports the total number of political events that fulfill the input parameter specifications.

10. The user chooses to exercise the text option.

# 2

11. The text option allows the user to specify the type of political event. Here he has chosen to examine the textual data for all events initiated by the Western group and targeted at Rhodesia.

\$

Since the user is interested in only the more recent exchanges he decides to focus on the August 1978-September 1978 time period.

#### PROCESSING

P P O C E S S I N G C O N P L E T E D

Number of events found: 115

Press RETURN to continue:

# SYSTEM UPTIONS :

| tables | - | (tabular output)          |
|--------|---|---------------------------|
| plots  | - | (graphical output)        |
| tert   | - | (textual output)          |
| gc s1  | - | (change input parameters) |
| end    | - | (terminate execution)     |

Any of these commands typed after the "%" will cause execution of the chosen function.

# % text

#### \*\*\*\*\*\*\*\*\*\* TEXT \*\*\*\*\*\*\*\*\*

Event Types

| Cooperative Events:<br>01 Yield (YLD)<br>02 Connent (CHNT)<br>03 Consult (CHSL)<br>04 Approve (APPR)<br>05 December (DPPR)               | 06<br>97<br>08<br>99 | Grant (GRNT)<br>Reward (PEND)<br>Agree (AGRE)<br>Request (ROST)                                      |
|----------------------------------------------------------------------------------------------------|----------------------|----------------------------------------------------------------------------------------------------|
| Conflictual Events:<br>11 Reject (RJCT)<br>12 Accuse (ACUS)<br>13 Protest (PROT)<br>14 Deny (DENY)<br>15 Demand (DNND)<br>16 Marg (DENY) | 17 18 19 20 21 22    | Threat (THRT)<br>Demonstrate (DEMO)<br>Reduce (RDUC)<br>Expel (EXPL)<br>Seize (SEIZ)<br>Earce (EPCC) |
| Please Specify Event Types:<br>1. All cooperative events<br>2. All conflictual events<br>3. All events<br>4. Combination                 | 3                    |                                                                                                    |
| Specify dates: (e.g. 6601-66                                                                                                    | <b>64</b> >          | 7008-7009                                                                                            |

THIS PAGE IS BEST QUALITY PRACTICADUS

- The system now executes and automatically displays the appropriate textual information.
  - date: 780818 actor: 2 event: 42 target: 552 arena: 6 the usa administration welcomes rhodesia pm smith's support for an all-party conference on the settlement issue and believes that it is in the interests of rho pm smith and the black moderates rho
  - date: 780818 actor: 2 event: 23 target: 552 arena: 0 the usa carter administration says it is in the interests of rhodesia pm smith and black moderates to meet for an all-party conference on the settlement issue rho
  - date: 780820 actor: 200 event: 25 target: 552 arena: 0 united kingdon foreign secretary david owen says he thinks that an all-party conference on the rhodesia settlement will take place soon whk rho
  - sate: 780827 actor: 200 event: 160 target: 552 arena: 0 united kingdon foreign secretary oven declares there is a "very real" risk of rhodesia being plunged into civil war by the year's end unk rho
  - date: 7809 5 ector: 200 event: 23 target: 552 arena: 0 the united kingdon govt and oil company authorities say that all leaks of illicit unk oil to the breakaway colony of rhodesia are firmly sealed unk rho

Page full... press RETURN to continue

The user chooses to examine more textual data.\*

date: 7809 9 actor: 200 event: 25 target: 552 arena: 0 united kingdon foreign secretary david oven says rhodesia is under urgent review by top unk and usa officials rho

Do you want to look at more text (Y'N):y

14. This time the user wants to examine the textual data for only the more severe types of political conflict. Here he has chosen a combination of conflict events comprised of types 15 through 22.

He also decides to expand the time parameters. The new time frame covers the period from January 1977 to September 1978.

\*See Appendix B for abbreviations which commonly appear in the textual data. THIS PAGE IS BEST QUALITY PRACTICABLE

#### \*\*\*\*\*\*\*\*\* TEXT #\*\*\*\*\*\*\*\*

Event Types Cooperative Events: 01 Yield (YLD) 02 Comment (CMNT) 03 Consult (CMSL) 04 Approve (APPR) 05 Promise (PRMS) 10 Propose (PROP) Conflictual Events: 11 Reject (RJCT) 13 Protest (PROT) 14 Deny (DENY) 15 Genand (DMNC) 21 Seize (SEI2) 16 Marn (MARN) 22 Force (FRCE) Please Specify Event Types: 1. All cooperative events 2. All conflictual events 4. Combination 4

Enter event types: (e.g. 01,02,21..) 15,16,17,18,19,20.21,22

Specify dates: (e.g. 6601-6604) 7701-7009

- 15. In chronological sequence the system displays the textual data for the new specifications.
  - date: 770118 actor: 200 event: 160 target: 552 arena: 0 unk diplomat ivor richard who is chairman of the geneva conference for establishing an interim govt in rhodesia that would lead to zimbabwe rule warns rhodesia pm smith that the collapse of the talks would be disastrous for rho
  - date: 770120 actor: 200 event: 160 target: 552 arena: 0 unk diplomat richard, chairman of the stalled conference to estublish an interim govt in rho that would lead to zim rule, says that if rho pm smith rejects the latest proposal for an interim govt which includes a unk high commissioner heading a 9-person council, the situation will be grave
  - date: 770123 actor: 200 event: 160 target: 552 arena: 0 unk diplomat ivor richard who is chairman of the adjourned conference to establish an interim povt in rho that would lead to zim rule werns that the guerrille wer in rho will continue if rho pm smith tries to keep militant nationalists out of an interim povt
  - Jate: 770124 actor: 200 event: 160 target: 552 arena: 0 following rho pm smith's announcement that he will seek an internal settlement between his povt and the rho blackmajority based on the kissinger plan he accested in september unk foreign secretary crosiand worms rho that it faces "calemitous conservances"

Page full... press RETURN to continue

THIS PAGE IS BEST QUALITY PRACTICABLE

16. Many of the political events concern internal political developments within Rhodesia and the response of the Western countries to those developments.

1.3

THIS PAGE IS BEST QUALITY PRACTICABLE FROM COPY FURNISHED TO DDC

- date: 770125 actor: 200 event: 160 target: 552 arena: 0 in a report to the house of commons unk foreign secretary crosland voices fear of armed marxist intervention in rho after the collapse of megotiations to bring about zim rule
- date: 770318 actor: 2 event: 192 target: 552 arena: 0 usa prs carter signs legislation which will permit him to stop the usa importation of chrome from rhodesia thereby complying with uno economic sanctions rho
- aste: 7786 1 actor: 2 event: 168 target: 552 arena: 8 the usa says that rhodesia's seizure of a town in mozambiaue while in pursuit of zimbabwe guerrillas could have "extremely serious consequences" for the region rho zim fre
- date: 7709 1 actor: 200 event: 160 target: 552 arena: 0 britain and the usa warn rhodesia that rejecting the plan for transferring power to zimbabwe will probably plunge the region into an economic and military disaster unk rho zim
- date: 7709 1 actor: 2 event: 160 target: 552 arena: 0 britain and the usa warn rhodesia that rejecting the plan for transferring power to zimbabwe will probably plunge the region into an economic and military disaster unk rho zim

Page full...press RETURN to continue

17. He decides to stop his analysis of the textual data.

1

date: 780827 actor: 200 event: 160 target: 352 arena: 0 united kingdon foreign secretary owen declares there is a "very real" risk of rhodesia being plunged into civil war by the year's end unk rho

Do you want to look at more text (Y/N):n

18. Having returned to the primary menu of system options the user chooses to terminate execution of the EWAMS. This will allow him to return control to the operating computer system.

# SYSTEM OPTIONS :

| tables | - | (tabular output)          |
|--------|---|---------------------------|
| plots  | - | (graphical output)        |
| text   | - | (textual output)          |
| qcsl   | - | (change input parameters) |
| end    | - | (terminate execution)     |

Any of these commands typed after the "%" will cause execution of the chosen function.

% end

APPENDIX A

ALPHABETICAL LISTING OF COUNTRY CODES

ALPHABETICAL LISTING OF COUNTRY CODES

.

| AFG Afghanistan 375 FIN Finland<br>ALB Albania 220 FRN France<br>ALG Algeria 980 FU Fiji<br>AND Andorra 555 FRE Frelimo-Mozambique                                                                                                    | Afghanistan 375 FIN Finland<br>Albania 220 FRN France<br>Algeria 980 FLJ Fiji<br>Andorra 555 FRE Frelimo-Mozambique | 375 FIN Finland<br>220 FRN France<br>980 FLJ Fiji<br>555 FRE Frelimo-Mozambique | FIN Finland<br>FRN France<br>FLJ Fiji<br>FRE Frelimo-Mozambique | Finland<br>France<br>Fiji<br>Frelimo-Mozambique |   | 435<br>590<br>070<br>221 | MAR   | Mauritania<br>Mauritius<br>Mexico<br>Monaco | 052<br>640<br>500 | TRU<br>TUCN<br>NGA |
|----------------------------------------------------------------------------------------------------|----------------------------------------------------------------------------------------------------|---------------------------------------------------------------------------------|-----------------------------------------------------------------|-------------------------------------------------|---|--------------------------|-------|---------------------------------------------|-------------------|--------------------|
| ANG Angola Angola Angol | Angola Liberation Org.<br>Angola 481 GAB Gabon                                                                      | Liberation Org.<br>481 GAB Gabon                                                | Liberation Org.<br>GAB Gabon                                    | Liberation Org.<br>Gabon                        | 1 | 212                      | MON   | Mongolia<br>Morocco                         | 365 675           | USR                |
| AUL Australia 420 GAM Gambia<br>AUS Austria 265 GME Germany/Dem. Re                                                                                                    | Australia 420 GAM Gambia<br>Austria 265 GME Germany/Dem. Re                                                         | 420 GAM Gambia<br>265 GME Germany/Dem. Re                                       | GAM Gambia<br>GME Germany/Dem. Re                               | Gambia<br>Germany/Dem. Re                       | ġ | 698<br>562               | MOM   | Muscat and Oman<br>Namibia (Former South-   | 651<br>200        | UNK                |
| BAH Bahrain 255 GMN Germany/Fed. Rei                                                                                                    | Bahrain 255 GMN Germany/Fed. Rei                                                                                    | 255 GMW Germany/Fed. Rei                                                        | GMN Germany/Fed. Rej                                            | Germany/Fed. Rej                                | ė | 5.69                     | IIVN  | West Africa)                                | 005               |                    |
| BGD Baneladesh 350 GRC Greece                                                                                                    | Bandiadesh 350 GRC Greece                                                                                           | 350 GRC Greece                                                                  | GRC Greece                                                      | Greece                                          |   | 2062                     | NEP   | Nepal                                       | 165               | URU                |
| BEL Belgium 090 GUA Guatemala                                                                                                    | Belgium 090 GUA Guatemala                                                                                           | 090 GUA Guatemala                                                               | GUA Guatemala                                                   | Guatemala                                       |   | 210                      | HLN   | Netherlands                                 | 328               | VAT                |
| EBE Berlin/East 438 GUI Guinea<br>WDE Dadin/Nact A41 CB1 Cuinca-Biscari                                                                                                    | Berlin/East 438 GUI Guinea<br>Berlin/Mort AA1 GBI Guinea Bissen                                                     | 438 GUI Guinea                                                                  | GUI Guinea                                                      | Guinea<br>Guinea Bissen                         |   | 026                      | NIN   | New Zealand                                 | 101               |                    |
| BHU Bhutan 110 GUY Guyana                                                                                                    | Bhutan 110 GUY Guvana                                                                                               | 110 GUY Guvana                                                                  | GUY Guvana                                                      | Guvana                                          |   | 436                      | NIR   | Niger                                       | 817               | VTS                |
| BIA Biafra 041 HAI Haiti                                                                                                    | Biafra 041 HAI Haiti                                                                                                | 041 HAI Haiti                                                                   | HAI Haiti                                                       | Haiti                                           |   | 475                      | DIN   | Nigeria                                     | 066               | WSM                |
| BOL Bolivia 091 HON Honduras                                                                                                    | Bolivia 091 HON Honduras                                                                                            | 091 HON Honduras                                                                | HON Honduras                                                    | Honduras                                        |   | 385                      | NOR   | Norway                                      | 678               | YEM                |
| BOT Botswana 310 HUN Hungary                                                                                                    | Botswana 310 HUN Hungary                                                                                            | 310 HUN Hungary                                                                 | HUN Hungary                                                     | Hungary                                         |   | 770                      | PAK   | Pakistan                                    | 681               | SYE                |
| BRA Brazil 720 HOK Hong Kong                                                                                                    | Brazil 720 HOK Hong Kong                                                                                            | 720 HOK Hong Kong                                                               | HOK Hong Kong                                                   | Hong Kong                                       |   | 560                      | PAN   | Panama                                      | 345               | SUS                |
| BUL Bulgaria 395 ICE Iceland                                                                                                    | Bulgaria 395 ICE Iceland                                                                                            | 395 ICE Iceland                                                                 | ICE Iceland                                                     | Iceland                                         |   | 305                      | PAP   | Papua New Guines                            | 490               | COP                |
| BUR Burma 750 IND India                                                                                                    | Burma 750 IND India                                                                                                 | 750 IND India                                                                   | IND India                                                       | India                                           |   | 251                      | HAH   | Paraguay                                    |                   | ZAM                |
| BUI Burundi 850 INS Indonesia                                                                                                    | Burundi 850 INS Indonesia                                                                                           | 850 INS Indonesia                                                               | INS Indonesia                                                   | Indonesia                                       |   | 551                      | LEK . | Peru                                        | 204               | WIT                |
| CAM Cambodia 630 IRN Iran                                                                                                    | Cambodia 630 IRN Iran                                                                                               | 630 IRN Iran                                                                    | IRN Iran                                                        | Lan                                             |   |                          | I     | Philippines                                 |                   |                    |
| CAN Canada 205 IRU Iraq                                                                                                    | Cameroun 040 INU ITA                                                                                                | 205 IRE Indand                                                                  | IRE Indand                                                      | Indand                                          |   | 235                      |       | Portional                                   | NON               | GOVE               |
| CPV Cape Verde 666 ISR Israel                                                                                                    | Cape Verde 666 ISR Israel                                                                                           | 666 ISR Israel                                                                  | ISR Isreel                                                      | Israel                                          |   | 485                      | STV   | Principee & Sao Tomee                       |                   |                    |
| CEN Central Africa Rep. 325 ITA Italy                                                                                                    | Central Africa Rep. 325 ITA Italy                                                                                   | 325 ITA Italy                                                                   | ITA Italy                                                       | Italy                                           |   | 969                      | DAT   | Qatar                                       | 198               | AFP                |
| CEY Sri Lanka (Ceylon) 437 IVO Ivory Coast                                                                                                    | Sri Lanka (Ceylon) 437 IVO Ivory Coast                                                                              | 437 IVO Ivory Coast                                                             | IVO Ivory Coast                                                 | Ivory Coast                                     |   | 552                      | RHO   | Rhodesia                                    | 669               | ARL                |
| CHA Chad 051 JAM Jamaica                                                                                                    | Chad 051 JAM Jamaica                                                                                                | 051 JAM Jamaica                                                                 | JAM Jamaica                                                     | Jamaica                                         |   | 360                      | MUM   | Rumania                                     | 692               | OAP                |
| CHL Chile Pendec Ren 663 JOR Jordan                                                                                                    | China Pandes Ren 663 IOR Jordan                                                                                     | 663 NOR Jordan                                                                  | MR Jordan                                                       | Jordan                                          |   | 331                      | NAS   | San Marino                                  |                   |                    |
| CHT China. Republic of 501 KEN Kenya                                                                                                    | China. Republic of 501 KEN Kenya                                                                                    | 501 KEN Kenya                                                                   | KEN Kenva                                                       | Kenva                                           |   | 670                      | SAU   | Saudi Arabia                                | 663               | 240                |
| COL Columbia 731 KON Korea/North                                                                                                    | Columbia 731 KON Korea/North                                                                                        | 731 KON Korea/North                                                             | KON Korea/North                                                 | Korea/North                                     |   | 433                      | SEN   | Senegal                                     |                   |                    |
| COM Comoro Islands 732 KUS Korea/South                                                                                                    | Comoro Islands 732 KUS Korea/South                                                                                  | 732 KUS Korea/South                                                             | KUS Korea/South                                                 | Korea/South                                     |   | 1920                     | SIE   | Sierra Leone                                | 202               |                    |
| COP Zaira (Corror-Kincheea) 600 KINV Kurvait                                                                                                    | Zaira (Comm. Kinchaea) 600 KI NV Kuwait                                                                             | 690 KIW Kuwait                                                                  | KIM Kumait                                                      | Kuwait                                          |   | 620                      | MUS   | Somalia                                     | 398               |                    |
| COS Costa Rica 812 LAO Laos                                                                                                    | Costa Rica 812 LAO Laos                                                                                             | 812 LAO Laos                                                                    | LAO Laos                                                        | Laos                                            |   | 200                      | SAF   | South Africa                                | 396               | NAT                |
| CUB Cuba 660 LEB Lebanon                                                                                                    | Cuba 660 LEB Lebanon                                                                                                | 660 LEB Lebanon                                                                 | LEB Lebanon                                                     | Lebanon                                         |   | 681                      | SYE   | South Yemen                                 | 199               | OAS                |
| CYP Cyprus/Greek 570 LES Lesotho                                                                                                    | Cyprus/Greek 570 LES Lesotho                                                                                        | 570 LES Lesotho                                                                 | LES Lesotho                                                     | Lesotho                                         |   | 230                      | SPN   | Spain                                       | 599               | OAU                |
| CYT Cyprus/Turkish 450 LBR Liberia                                                                                                    | Cyprus/Turkish 450 LBR Liberia                                                                                      | 450 LBR Liberia                                                                 | LBR Liberia                                                     | Liberia                                         |   | 780                      | CEY   | Sri Lanka (Ceylon)                          | 697               | PLO                |
| CZE Czechoslovakia 620 LBY Libya                                                                                                    | Czechoslovakia 620 LBY Libya                                                                                        | 620 LBY Libya                                                                   | LBY Libya                                                       | Libya                                           |   | 625                      | SUD   | Sudan                                       |                   |                    |
| DAH Dahomey 223 LIC Liechtenstein                                                                                                    | Dahomey 223 LIC Liechtenstein                                                                                       | 223 LIC Liechtenstein                                                           | LIC Liechtenstein                                               | Liechtenstein                                   |   | 105                      | SUR   | Surinam                                     | 992               | SEA                |
| DEN Denmark 212 LUX Luxemburg                                                                                                    | Denmark 212 LUX Luxemburg                                                                                           | 212 LUX Luxemburg                                                               | LUX Luxemburg                                                   | Luxemburg                                       |   | 572                      | SWA   | Swaziland                                   | 818               | SON                |
| DOM Dominican Rep. 721 MAC Macao                                                                                                    | Dominican Rep. 721 MAC Macao                                                                                        | 721 MAC Macao                                                                   | MAC Macao                                                       | Macao                                           |   | 380                      | aws   | Sweden                                      | 394               | WAR                |
| ECU Ecuador 580 MAG Malagasy                                                                                                    | Ecuador 580 MAG Malagasy                                                                                            | 580 MAG Malagasy                                                                | MAG Malagasy                                                    | Malagasy                                        |   | 225                      | ZMS   | Switzerland                                 | 399               | OND                |
| ELS El Salvador 553 MAW Malawi                                                                                                    | El Salvador 553 MAW Malawi                                                                                          | 553 MAW Malawi                                                                  | MAW Malawi                                                      | Malawi                                          |   | 652                      | SYR   | Syria                                       | 666               | MLG                |
| GUE Equitorial Guinea 820 MAL Malaysia                                                                                                    | Equitorial Guinea 820 MAL Malaysia                                                                                  | 820 MAL Malaysia                                                                | MAL Malaysia                                                    | <b>Malaysia</b>                                 |   | 510                      | TAZ   | Tanzania                                    | 666               | NSC                |
| ELF Eritrean Liberation 782 MAD Maldive                                                                                                    | Eritrean Liberation 782 MAD Maldive                                                                                 | /82 MAD Maldive                                                                 | MAU Maldive                                                     | Maldive                                         |   | 800                      | IAI   | Thailand                                    |                   |                    |
| ETH Ethionia 328 MIT Malta                                                                                                    | Front 432 MLI Mali<br>Ethionia 328 MLT Malia                                                                        | 228 MIT Males                                                                   | MLT Malta                                                       | Maita                                           |   | 100                      | UCL   | Tomo                                        | 210               | LAI                |
|                                                                                                    |                                                                                                    |                                                                                 | P1011 1711                                                      | B1.0                                            |   |                          | 2     | - Mon                                       |                   |                    |

| Trinidad-Tobago<br>Tunisia<br>Turkey<br>Uganda<br>USSR<br>United Arab Emirates<br>United Kingdom<br>UsA<br>United Kingdom<br>UsA<br>Upper Volta<br>Upper Volta<br>Upper Volta<br>Vistnam/North<br>Vistnam/South<br>Vistnam/South<br>Vist | RNMENTAL ACTORS | Alliance for Progress<br>Arab League<br>Organization of Arab<br>Petroleum Exporting | Organization of<br>Petroleum Exporting | EEC<br>EFTA<br>NATO<br>OAS<br>OAU<br>Palestinian Liberation | Organization<br>SEATO<br>Vietcorg and NLF<br>Wartaw Pact<br>Any Intl. Org. (UN)<br>Any Multilateral Grp.<br>Not Stated. | Unidentified Target<br>Pathet Lao |
|----------------------------------------------------------------------------------------------------|-----------------|-------------------------------------------------------------------------------------|----------------------------------------|-------------------------------------------------------------|----------------------------------------------------------------------------------------------------|-----------------------------------|
| TTUN<br>UUSA<br>UUSA<br>UUSA<br>UUNK<br>UUNK<br>UUSA<br>UUNK<br>UUSA<br>VUSA<br>ZAM<br>ZZAM<br>ZZAM                                                                                                    | GOVE            | AFP                                                                                 | OPC                                    | EEC<br>EFT<br>OAS<br>OAS                                    | SEA<br>WAR<br>UNO<br>MLG<br>NSC                                                                                         | LAP                               |
| 6616<br>6616<br>6616<br>6616<br>6617<br>6617<br>6618<br>8816<br>7551<br>6618<br>8816<br>7551<br>6618<br>8816<br>7551<br>6618<br>8816<br>7551<br>7551<br>7551<br>7551<br>7551<br>7551<br>7551<br>75                                                                                                    | NON             | <b>198</b><br><b>699</b><br><b>692</b>                                              | 693                                    | 397<br>396<br>599<br>697                                    | 818<br>396<br>396<br>396<br>396<br>396<br>396<br>396<br>396<br>396<br>396                                               | 813                               |

APPENDIX B

COMMON TEXTUAL DATA ABBREVIATIONS

# ABBREVIATIONS WHICH COMMONLY APPEAR IN THE TEXTUAL DATA

Q

| AMB   | Ambassador            |
|-------|-----------------------|
| CMW   | Commonwealth          |
| DEL   | Delegate              |
| DOD   | Department of Defense |
| DOS   | Department of State   |
| DM    | Defense Minister      |
| FM    | Foreign Minister      |
| GEN   | General               |
| GOVT  | Government            |
| РМ    | Prime Minister        |
| PRM   | Premier               |
| PRS   | President             |
| SC    | Security Council      |
| S DEF | Secretary of Defense  |
| SG    | Secretary General     |
| SST   | Secretary of State    |
| VPRS  | Vice President        |

# CONTRACT DISTRIBUTION LIST (Unclassified Technical Reports)

Director1 copyOrganizational Effectiveness Research ProgramsPsychological Sciences DivisionAttention: Dr. B. King, Code 445Office of Naval Research800 North Quincy StreetArlington, Virginia 22217DCASMA Baltimore Office1 copyAttention: Mr. K. Gerasim300 East Joppa Road

Director Naval Research Laboratory Attention: Code 2627 Washington, D.C. 20375

Towson, Maryland 21204

9

Defense Documentation Center Attention: DDC-TC Cameron Station Alexandria, Virginia 22314

Office of Naval Research Boston Branch Office 495 Summer Street Boston, Massachusetts 02210 6 copies

12 copies

1 copy